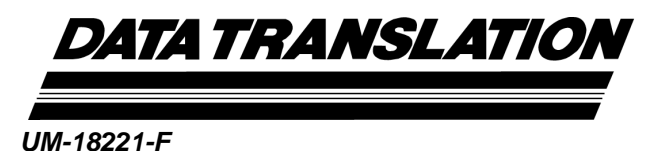

DT9820 Series User's Manual

#### Sixth Edition October, 2006

### Copyright $^{\odot}$ 2001 to 2006 by Data Translation, Inc.

All rights reserved.

Information furnished by Data Translation, Inc. is believed to be accurate and reliable; however, no responsibility is assumed by Data Translation, Inc. for its use; nor for any infringements of patents or other rights of third parties which may result from its use. No license is granted by implication or otherwise under any patent rights of Data Translation, Inc.

Use, duplication, or disclosure by the United States Government is subject to restrictions as set forth in subparagraph (c)(1)(ii) of the Rights in Technical Data and Computer software clause at 48 C.F.R, 252.227-7013, or in subparagraph (c)(2) of the Commercial computer Software -Registered Rights clause at 48 C.F.R., 52-227-19 as applicable. Data Translation, Inc., 100 Locke Drive, Marlboro, MA 01752

Data Translation<sup>®</sup> is a registered trademark of Data Translation, Inc. DT-Open Layers<sup>™</sup>, DT-Open Layers for .NET Class Library<sup>™</sup>, DataAcq SDK<sup>™</sup>, LV-Link<sup>™</sup>, and DTx-EZ<sup>™</sup> are trademarks of Data Translation, Inc.

All other brand and product names are trademarks or registered trademarks of their respective companies.

Data Translation, Inc. 100 Locke Drive Marlboro, MA 01752-1192 (508) 481-3700 www.datatranslation.com Fax: (508) 481-8620 E-mail: info@datx.com

#### **Radio and Television Interference**

This equipment has been tested and found to comply with CISPR EN55022 Class A, and EN50082-1 (CE) requirements and also with the limits for a Class A digital device, pursuant to Part 15 of the FCC Rules. These limits are designed to provide reasonable protection against harmful interference when the equipment is operated in a commercial environment. This equipment generates, uses, and can radiate radio frequency energy and, if not installed and used in accordance with the instruction manual, may cause harmful interference to radio communications. Operation of this equipment in a residential area is likely to cause harmful interference, in which case the user will be required to correct the interference at his own expense.

Changes or modifications to this equipment not expressly approved by Data Translation could void your authority to operate the equipment under Part 15 of the FCC Rules.

**Note:** This product was verified to meet FCC requirements under test conditions that included use of shielded cables and connectors between system components. It is important that you use shielded cables and connectors to reduce the possibility of causing interference to radio, television, and other electronic devices.

#### **Canadian Department of Communications Statement**

This digital apparatus does not exceed the Class A limits for radio noise emissions from digital apparatus set out in the Radio Interference Regulations of the Canadian Department of Communications.

Le présent appareil numérique n'émet pas de bruits radioélectriques dépassant les limites applicables aux appareils numériques de la class A prescrites dans le Règlement sur le brouillage radioélectrique édicté par le Ministère des Communications du Canada.

# Table of Contents

| About this Manual 9                                     |
|---------------------------------------------------------|
| Intended Audience                                       |
| How this Manual is Organized 10                         |
| Conventions Used in this Manual 11                      |
| Related Information 12                                  |
| Where To Get Help. 13                                   |
| Chapter 1: Overview 15                                  |
| Features 16                                             |
| Supported Software 17                                   |
| Accessories 19                                          |
| Getting Started Procedure 20                            |
| Chapter 2: Preparing to Use a Module 23                 |
| Unpacking                                               |
| Checking the System Requirements 26                     |
| Installing the Software 27                              |
| Viewing the Documentation                               |
| Chapter 3: Installing a Module 31                       |
| Connecting Directly to the Host Computer 34             |
| Connecting to a Self-Powered USB Hub 35                 |
| Chapter 4: Configuring the Device Driver                |
| Chapter 5: Configuring and Attaching the Screw Terminal |
| Panel                                                   |
| Configuring the STP9820 44                              |
| Attaching the STP9820 45                                |

| Chapter 6: Wiring Signals 47                                                                                                    |
|----------------------------------------------------------------------------------------------------|
| Preparing to Wire Signals 49                                                                                                    |
| Connecting Analog Input Signals 53                                                                                                    |
| Connecting Analog Output Signals 57                                                                                                    |
| Connecting Digital Input Signals 58                                                                                                    |
| Connecting Digital Output Signals 59                                                                                                    |
| Chapter 7: Verifying the Operation of a Module                                                                                                    |
| Installing the Quick DataAcq Application                                                                                                    |
| Running the Quick DataAcq Application                                                                                                    |
| Testing Single-Value Analog Input 64                                                                                                    |
| Testing Single-Value Analog Output                                                                                                    |
| Testing Continuous Analog Input 66                                                                                                    |
| Testing Single-Value Digital Input                                                                                                    |
| Testing Single-Value Digital Output 69                                                                                                    |
|                                                                                                    |
| Chapter 8: Principles of Operation 73                                                                                                    |
| Chapter 8: Principles of Operation    73      Analog Input Features    75                                                                                                    |
| Chapter 8: Principles of Operation    73      Analog Input Features    75      Input Resolution    75                                                                                                    |
| Chapter 8: Principles of Operation    73      Analog Input Features    75      Input Resolution    75      Analog Input Channels    76                                                                                                    |
| Chapter 8: Principles of Operation    73      Analog Input Features    75      Input Resolution    75      Analog Input Channels    76      Input Ranges and Gains    76                                                                                                    |
| Chapter 8: Principles of Operation    73      Analog Input Features    75      Input Resolution    75      Analog Input Channels    76      Input Ranges and Gains    76      A/D Sample Clock    78                                                                                                    |
| Chapter 8: Principles of Operation    73      Analog Input Features    75      Input Resolution    75      Analog Input Channels    76      Input Ranges and Gains    76      A/D Sample Clock    78      Triggers    80                                                                                                    |
| Chapter 8: Principles of Operation    73      Analog Input Features    75      Input Resolution    75      Analog Input Channels    76      Input Ranges and Gains    76      A/D Sample Clock    78      Triggers    80      Analog Input Conversion Modes    81                                                                                                    |
| Chapter 8: Principles of Operation    73      Analog Input Features    75      Input Resolution    75      Analog Input Channels    76      Input Ranges and Gains    76      A/D Sample Clock    78      Triggers    80      Analog Input Conversion Modes    81      Data Format    82                                                                                                    |
| Chapter 8: Principles of Operation    73      Analog Input Features    75      Input Resolution    75      Analog Input Channels    76      Input Ranges and Gains    76      A/D Sample Clock    78      Triggers    80      Analog Input Conversion Modes    81      Data Format    82      Converting an Offset Code to a Voltage    83                                                                                                    |
| Chapter 8: Principles of Operation    73      Analog Input Features    75      Input Resolution    75      Analog Input Channels    76      Input Ranges and Gains    76      A/D Sample Clock    78      Triggers    80      Analog Input Conversion Modes    81      Data Format    82      Converting an Offset Code to a Voltage    83      Converting a Twos Complement Code to a Voltage    84                                                      |
| Chapter 8: Principles of Operation    73      Analog Input Features    75      Input Resolution    75      Analog Input Channels    76      Input Ranges and Gains    76      A/D Sample Clock    78      Triggers    80      Analog Input Conversion Modes    81      Data Format    82      Converting an Offset Code to a Voltage    83      Converting a Twos Complement Code to a Voltage    84      Data Transfer    85                             |
| Chapter 8: Principles of Operation    73      Analog Input Features    75      Input Resolution    75      Analog Input Channels    76      Input Ranges and Gains    76      A/D Sample Clock    78      Triggers    80      Analog Input Conversion Modes    81      Data Format    82      Converting an Offset Code to a Voltage    83      Converting a Twos Complement Code to a Voltage    84      Data Transfer    85      Error Conditions    85 |
| Chapter 8: Principles of Operation73Analog Input Features75Input Resolution75Analog Input Channels76Input Ranges and Gains76A/D Sample Clock78Triggers80Analog Input Conversion Modes81Data Format82Converting an Offset Code to a Voltage83Converting a Twos Complement Code to a Voltage84Data Transfer85Error Conditions85Synchronizing A/D Subsystems.86                                                                                              |

| Synchronizing the Clocks                                                                                                    |
|----------------------------------------------------------------------------------------------------|
| Analog Output Features                                                                                                    |
| Output Resolution                                                                                                    |
| Analog Output Channels                                                                                                    |
| Output Ranges and Gains                                                                                                    |
| Conversion Modes 89                                                                                                    |
| Data Format                                                                                                    |
| Digital I/O Features                                                                                                    |
| Digital I/O Lines                                                                                                    |
| Resolution                                                                                                    |
| Operation Modes                                                                                                    |
| Chanter 9: Supported Device Driver Canabilities                                                                                                    |
| Data Elaw and Operation Options                                                                                                    |
| Data Flow and Operation Options                                                                                                    |
| Builering                                                                                                    |
| Triggered Scan Mode 96                                                                                                    |
| Data Encoding                                                                                                    |
|                                                                                                    |
| Channels                                                                                                    |
| Channels      97        Gain      98                                                                                                    |
| Channels    97      Gain    98      Ranges    98                                                                                                    |
| Channels97Gain98Ranges98Resolution99                                                                                                    |
| Channels97Gain98Ranges98Resolution99Thermocouple Support99                                                                                                    |
| Channels97Gain98Ranges98Resolution99Thermocouple Support99IEPE Support100                                                                                                    |
| Channels97Gain98Ranges98Resolution99Thermocouple Support99IEPE Support100Triggers101                                                                                                    |
| Channels97Gain98Ranges98Resolution99Thermocouple Support99IEPE Support100Triggers101Clocks102                                                                                                    |
| Channels97Gain98Ranges98Resolution99Thermocouple Support99IEPE Support100Triggers101Clocks102Counter/Timers103                                                                                                    |
| Channels    97      Gain    98      Ranges    98      Resolution    99      Thermocouple Support    99      IEPE Support    100      Triggers    101      Clocks    102      Counter/Timers    103      Chapter 10: Calibration    105     |
| Channels97Gain98Ranges98Resolution99Thermocouple Support99IEPE Support100Triggers101Clocks102Counter/Timers103Chapter 10: Calibration105Running the Calibration Utility107                                                                 |
| Channels97Gain98Ranges98Resolution99Thermocouple Support99Thermocouple Support99IEPE Support100Triggers101Clocks102Counter/Timers103Chapter 10: Calibration105Running the Calibration Utility107Calibrating the Analog Output Subsystem107 |

| Chapter 11: Troubleshooting 109                                                                                        |
|----------------------------------------------------------------------------------------------------|
| General Checklist 110                                                                                                  |
| Technical Support 113                                                                                                  |
| If Your Module Needs Factory Service 114                                                                               |
| Appendix A: Specifications 115                                                                                         |
| Appendix B: Connector Pin Assignments 123                                                                              |
|                                                                                                    |
| Appendix C: Using Your Own Screw Terminal Panel 129                                                                    |
| Appendix C: Using Your Own Screw Terminal Panel    129      Analog Inputs    130                                       |
| Appendix C: Using Your Own Screw Terminal Panel129Analog Inputs130Analog Outputs131                                    |
| Appendix C: Using Your Own Screw Terminal Panel129Analog Inputs130Analog Outputs131Digital Inputs131                   |
| Appendix C: Using Your Own Screw Terminal Panel129Analog Inputs130Analog Outputs131Digital Inputs131Digital Outputs132 |

# About this Manual

This manual describes how to install and set up your DT9820 Series module and DT9820 Series device driver, and verify that your module is working properly.

This manual also describes the features of the DT9820 Series modules, the capabilities of the DT9820 Series Device Driver, and how to program the DT9820 Series modules using the DT-Open Layers for .NET Class Library<sup>™</sup> software. Troubleshooting and calibration information is also provided.

**Note:** For more information on the class library, refer to the *DT-Open Layers for .NET Class Library User's Manual.* If you are using the DataAcq SDK or a software application to program your device, refer to the documentation for that software for more information.

#### **Intended Audience**

This document is intended for engineers, scientists, technicians, or others responsible for using and/or programming the DT9820 Series modules for data acquisition operations in the Microsoft® Windows® 2000 and Windows XP operating systems. It is assumed that you have some familiarity with data acquisition principles and that you understand your application.

#### How this Manual is Organized

This manual is organized as follows:

- Chapter 1, "Overview," describes the major features of the modules, as well as the supported software and accessories for the modules, and provides an overview of the DT9820 Series getting started procedure.
- Chapter 2, "Preparing to Use a Module," describes how to unpack the DT9820 Series package, check the system requirements, install the DT9820 Series software, and view the DT9820 Series documentation online.
- Chapter 3, "Installing a Module," describes how to install the DT9820 Series module.
- Chapter 4, "Configuring the Device Driver," describes how to configure the device driver and the module.
- Chapter 5, "Configuring and Attaching the Screw Terminal Panel," describes how to configure the STP9820 screw terminal and attach it to a DT9820 Series module.
- Chapter 6, "Wiring Signals," describes how to wire signals to a DT9820 Series module.
- Chapter 7, "Verifying the Operation of a Module," describes how to verify the operation of a DT9820 Series module with the Quick DataAcq application.
- Chapter 8, "Principles of Operation," describes all of the features of the modules and how to use them in your application.
- Chapter 9, "Supported Device Driver Capabilities," lists the data acquisition subsystems and the associated features accessible using the DT9820 Series Device Driver.
- Chapter 10, "Calibration," describes how to calibrate the analog output circuitry of the DT9822 modules.

- Chapter 11, "Troubleshooting," provides information that you can use to resolve problems with the modules and the device driver, should they occur.
- Appendix A, "Specifications," lists the specifications of the modules.
- Appendix B, "Connector Pin Assignments," shows the pin assignments for the connectors and the screw terminal assignments for the modules.
- Appendix C, "Using Your Own Screw Terminal Panel," describes additional considerations to keep in mind when designing your own screw terminal panel for use with a DT9820 Series board.
- An index completes this manual.

#### **Conventions Used in this Manual**

The following conventions are used in this manual:

- Notes provide useful information or information that requires special emphasis, cautions provide information to help you avoid losing data or damaging your equipment, and warnings provide information to help you avoid catastrophic damage to yourself or your equipment.
- Items that you select or type are shown in **bold**.

#### **Related Information**

Refer to the following documents for more information on using the DT9820 Series modules:

- Benefits of the Universal Serial Bus for Data Acquisition. This white paper describes why USB is an attractive alternative for data acquisition. It is available on the Data Translation web site (www.datatranslation.com).
- *Measure Foundry Getting Started Manual* (UM-19298) and online help. These documents describe how to use Measure Foundry<sup>™</sup> to build drag-and-drop test and measurement applications for Data Translation<sup>®</sup> data acquisition devices without programming.
- *DT-Open Layers for .NET User's Manual* (UM-22161). For programmers who are developing their own application programs using Visual C# or Visual Basic .NET, this manual describes how to use the DT-Open Layers for .NET Class Library to access the capabilities of Data Translation data acquisition devices.
- DataAcq SDK User's Manual (UM-18326). For programmers who are developing their own application programs using the Microsoft C compiler, this manual describes how to use the DT-Open Layers DataAcq SDK<sup>™</sup> to access the capabilities of Data Translation data acquisition devices.
- *DTx-EZ Getting Started Manual* (UM-15428). This manual describes how to use the ActiveX controls provided in DTx-EZ<sup>™</sup> to access the capabilities of Data Translation data acquisition devices in Microsoft Visual Basic® or Visual C++®.

#### Where To Get Help

Should you run into problems installing or using a DT9820 Series module, the Data Translation Technical Support Department is available to provide technical assistance. Refer to Chapter 11 for more information. If you are outside the United States or Canada, call your local distributor, whose number is listed on Data Translation's web site (www.datatranslation.com).

# 

### **Overview**

| Features                  | 16 |
|---------------------------|----|
| Supported Software        | 17 |
| Accessories               | 19 |
| Getting Started Procedure | 20 |

#### Features

The DT9820 Series is a high-resolution (24-bit) family of data acquisition modules for the Universal Serial Bus (USB).

Most computers have two or more USB ports that allow direct connection to USB devices. You can expand the number of USB devices attached to a single USB port by using expansion hubs. DT9820 Series modules are part of the high-power, bus-powered USB class; therefore, the modules do not require external power, but the expansion hubs do require external power.

DT9820 Series modules reside outside of the PC and install with a single cable to ease installation. Modules can be "hot swapped," or plugged and unplugged while the PC is on, making them useful for many data acquisition applications.

The DT9820 Series includes the DT9821 and DT9822. Table 1 lists the key features of each module.

|        | Analog                                   | Analog Input<br>Sample Rate |        | Analog               | Digital I/O                        |
|--------|------------------------------------------|-----------------------------|--------|----------------------|------------------------------------|
| Module | Inputs                                   | 60 Hz                       | 50 Hz  | Outputs              | Lines                              |
| DT9821 | 4 with 24-bit resolution <sup>a</sup>    | 960 Hz                      | 800 Hz | 0                    | 8 input <sup>b</sup> ,<br>8 output |
| DT9822 | 4 with 24-bit<br>resolution <sup>a</sup> | 960 Hz                      | 800 Hz | 2, 16-bit resolution | 8 input <sup>b</sup> ,<br>8 output |

Table 1: Key Features Among the DT9820 Series

a. The channels are configured as differential.

b. Digital input lines 0 to 3 can be used to start A/D conversions. Digital input lines 4 to 7 can be used to stop A/D conversions.

Both DT9820 Series modules share the following major features:

- USB compatibility
- Software configurable termination resistance for differential analog inputs on a channel-by-channel basis
- Input gains of 1, 2, 4, 8, 16, 32, and 64
- Continuously paced analog input operations
- One 8-bit digital input port; high-to-low transitions on digital input lines 0 to 3 can start A/D conversions on A/D subsystems 0 to 3; high-to-low transitions on digital input lines 4 to 7 can stop A/D conversions on A/D subsystems 0 to 3
- One 8-bit digital output port; digital outputs can drive external solid-state relays
- Automatic software calibration of the analog I/O subsystems

#### Supported Software

The following software is available for use with the DT9820 Series modules:

- **DT9820 Series Device Driver** This software is provided on the Data Acquisition OMNI CD that is shipped with the module. The device driver allows you to use a DT9820 Series module with any of the supported software packages or utilities.
- **DT9820 Series Calibration Utility** This software is provided on the Data Acquisition OMNI CD-ROM. The DT9820 Series Calibration Utility allows you to calibrate the analog output circuitry of the DT9822 modules. The analog input circuitry is automatically calibrated when the module is powered up. Refer to Chapter 10 for more information on this utility.

- Quick DataAcq application This software is provided on the Data Acquisition OMNI CD that is shipped with the module. The Quick DataAcq application provides a quick way to get up and running using a DT9820 Series module. Using this application, you can verify key features of the module, display data on the screen, and save data to disk.
- The quickDAQ application An evaluation version of this .NET application is included on the Data Acquisition OMNI CD. quickDAQ lets you acquire analog data from all devices supported by DT-Open Layers for .NET software at high speed, plot it during acquisition, analyze it, and/or save it to disk for later analysis.
- Measure Foundry An evaluation version of this software is included on the Data Acquisition OMNI CD. Measure Foundry is drag-and-drop test and measurement application builder designed to give you top performance with ease-of-use development. Order the full development version of this software package to develop your own application using real hardware.
- **DT-Open Layers for .NET Class Library** Use this class library if you want to use Visual C# or Visual Basic for .NET to develop your own application software for a DT9820 Series module using Visual Studio 2003 or Visual Studio 2005; the class library complies with the DT-Open Layers standard.
- DataAcq SDK Use the Data Acq SDK if you want to use Visual Studio 6.0 and Microsoft C or C++ to develop your own application software for a DT9820 Series module using Windows 2000 or Windows XP; the DataAcq SDK complies with the DT-Open Layers standard.
- **DTx-EZ** Use this optional software package if you want to use ActiveX controls to access the capabilities of the DT9820 Series modules using Microsoft Visual Basic or Visual C++; DTx-EZ complies with the DT-Open Layers standard.

- DAQ Adaptor for MATLAB Data Translation's DAQ Adaptor provides an interface between the MATLAB Data Acquisition (DAQ) subsystem from The MathWorks and Data Translation's DT-Open Layers architecture.
- LV-Link An evaluation version of LV-Link is included on the Data Acquisition OMNI CD. Use this optional software package if you want to use the LabVIEW graphical programming language to access the capabilities of the DT9820 Series modules.

Refer to the Data Translation web site (www.datatranslation.com) for more information on the appropriate software package for your application.

#### Accessories

The following accessories are provided for the DT9820 Series:

- **EP365** a 1.83-meter, USB cable that connects the USB connector of the DT9820 Series module to the USB connector on the host computer. An EP365 cable is shipped with each DT9820 Series module. In addition, if you want to buy additional USB cables, EP365 is available as an accessory product for the DT9820 Series.
- **STP9820** a 100 mm x 160 mm screw terminal panel that connects to the DT9820 Series module either directly or by using an EP777 cable. This screw terminal panel allows you to connect all of the input and output connections that are supported by aDT9820 Series module.
- **EP777** a 6-foot cable that connects the DT9820 Series module to the STP9820 screw terminal panel.

#### **Getting Started Procedure**

The flow diagram shown in Figure 1 illustrates the steps needed to get started using the DT9820 Series modules. This diagram is repeated in each getting started chapter; the shaded area in the diagram shows you where you are in the getting started procedure.

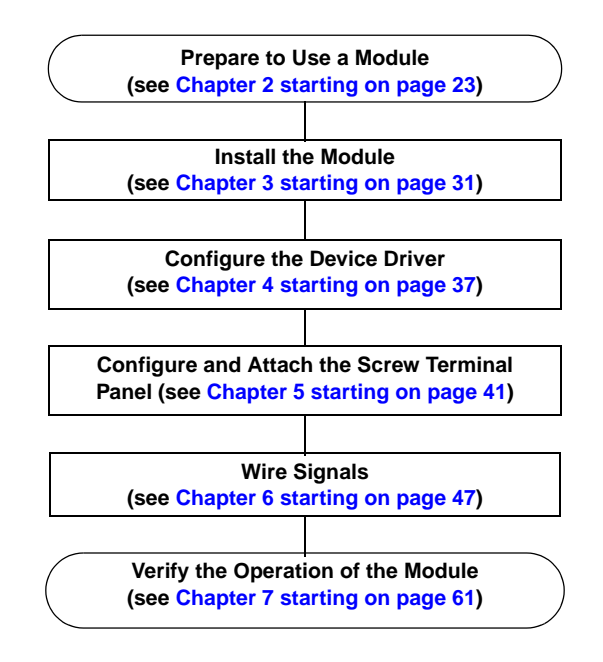

Figure 1: Getting Started Flow Diagram

# Part 1: Getting Started

# 2

# Preparing to Use a Module

| Unpacking                        | 25        |
|----------------------------------|-----------|
| Checking the System Requirements | <b>26</b> |
| Installing the Software          | 27        |
| Viewing the Documentation        | <b>29</b> |

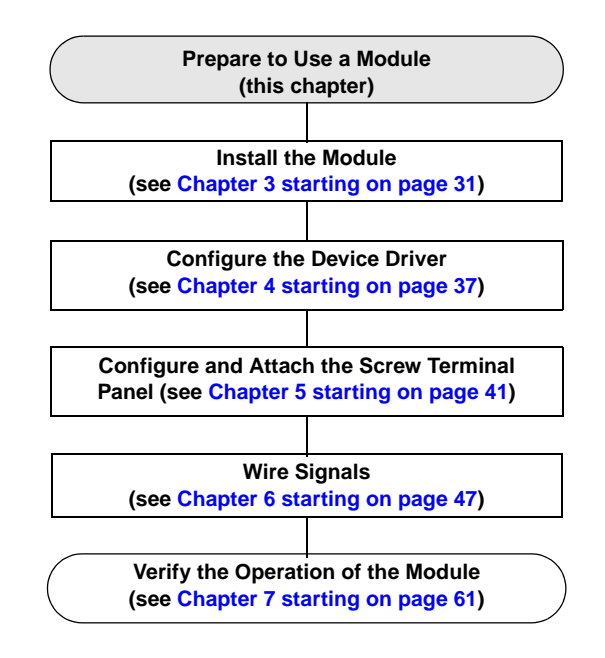

#### Unpacking

Open the shipping box and verify that the following items are present:

- DT9820 Series module
- EP365 USB cable
- Data Acquisition OMNI CD-ROM

If an item is missing or damaged, contact Data Translation. If you are in the United States, call the Customer Service Department at (508) 481-3700. An application engineer will guide you through the appropriate steps for replacing missing or damaged items. If you are located outside the United States, call your local distributor, listed on Data Translation's web site (www.datatranslation.com).

Once you have unpacked your module, check the system requirements, as described in the next section.

#### Checking the System Requirements

For reliable operation, your DT9820 Series modules require the minimum system requirement listed in Table 2.

| Feature          | Minimum Requirements                                                      |
|------------------|---------------------------------------------------------------------------|
| Operating System | Windows 2000 or Windows XP                                                |
| Processor        | 80486, Pentium, or compatible                                             |
| USB Ports        | One or more                                                               |
| RAM              | 16 MB or more                                                             |
| CD-ROM Drives    | One or more                                                               |
| Monitor          | VGA, or compatible, display (640 x 480 or higher, 256 colors recommended) |

**Table 2: Minimum System Requirements** 

Once you have verified that your system meets the system requirements, install the software as described in the next section.

#### Installing the Software

To install the software, perform the following steps:

- Insert the Data Acquisition OMNI CD into your CD-ROM or DVD drive. The installation program should automatically start, and the InstallShield Wizard should appear.
- 2. If the installation program does not automatically start, double-click **Setup.exe** from the CD. *The InstallShield Wizard appears.*
- **3.** Click **Install Drivers**. *The installation screen appears.*
- 4. Click Install now! The InstallShield Wizard appears.
- 5. If your system already has the Microsoft .NET Framework 1.1 software installed, proceed to step 6. Otherwise, the Framework installation begins and you must do the following:
  - **a.** Click the radio button next to "I agree" to accept the license agreement, and then click **Install**.
  - **b.** After the components have been installed, click **OK** to configure them.
  - c. Without removing your Data Acquisition OMNI CD, click Restart to restart your system. When the system restarts, the Windows Installer dialog box appears, followed by the DT-Open Layers InstallShield Wizard.
- 6. Click Next.

The license agreement appears.

- 7. Read the license agreement, click the radio button next to "I accept the terms in the license agreement," and then click **Next**. *The Destination Folder dialog box appears.*
- **8.** Change the default destination folder path, if you wish, by clicking **Change**, and then click **Next**.

#### 9. Click Install.

The files are copied to the specified destination folder.

**10.** Click **Finish** to complete the installation process.

#### Viewing the Documentation

**Note:** To view the DT9820 Series documentation, you must have Adobe Acrobat Reader 5.0 or greater installed on your system. Acrobat Reader is provided on the Data Acquisition OMNI CD. If you install Acrobat Reader from this CD, make sure that you open Acrobat Reader and accept the license agreement before viewing the documentation.

You can access the DT9820 Series documentation from the Hardware Documentation program group. From the Windows Start menu, click **Programs | Data Translation, Inc | Hardware Documentation**, and then select the appropriate document to view.

The following may be helpful when using Adobe Acrobat Reader:

- To navigate to a specific section of the document, click a heading from the table of contents on the left side of the document.
- Within the document, click the text shown in blue to jump to the appropriate reference (the pointer changes from a hand to an index finger).
- To go back to the page from which the jump was made, click the right mouse button and **Go Back**, or from the main menu, click **Document**, and then **Go Back**.
- To increase or decrease the size of the displayed document, from the main menu, click **View**, and then **Zoom**.
- By default, text and monochrome images are smoothed in Acrobat Reader, resulting in blurry images. If you wish, you can turn smoothing off by clicking **File**, and then **Preferences/General**, and unchecking **Smooth Text and Images**.

# 

# Installing a Module

| Connecting Directly to the Host Computer | 34 |
|------------------------------------------|----|
| Connecting to a Self-Powered USB Hub     | 35 |

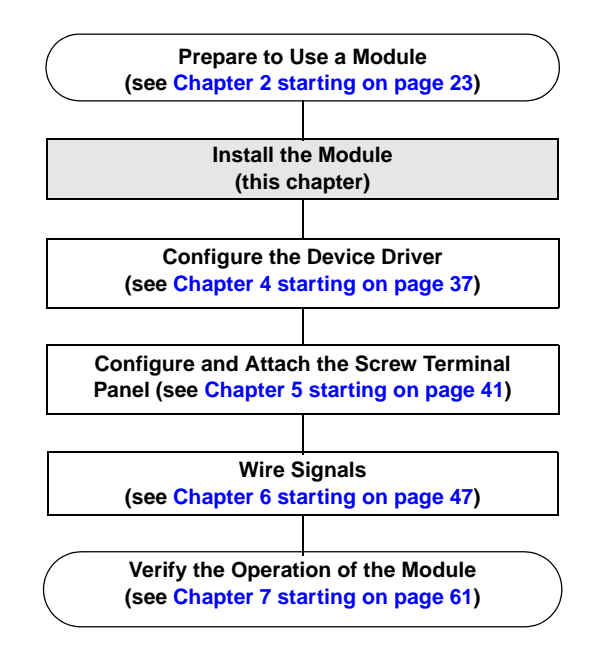

You can attach a DT9820 Series module to the host computer in one of two ways:

- Connect directly to a USB port of the host computer, described on page 34. Use this method if one or two DT9820 Series modules are sufficient for your application.
- Connect to one or more self-powered USB hubs, described on page 35. Use this method if your application requires more than two DT9820 Series modules connected to the host computer.

You **must** install the device driver before connecting your DT9820 Series module(s) to the host computer. See "Installing the Software" on page 27.

**Note:** DT9820 Series modules are low-power devices (using less than 500 mA); therefore, they do not require external power supplies.

Also, the DT9820 Series modules are automatically calibrated when you power the module. No calibration steps are required.

#### **Connecting Directly to the Host Computer**

Generally, host computers have two or more USB ports. These ports are completely independent. To connect a DT9820 Series module directly to a USB port of the computer, do the following:

- 1. Attach one end of the EP365 cable, which is shipped with the DT9820 Series module, to the USB port on the module.
- Attach the other end of the EP365 cable to one of the USB ports on the host computer, as shown in Figure 2. *The operating system automatically detects the USB device.*

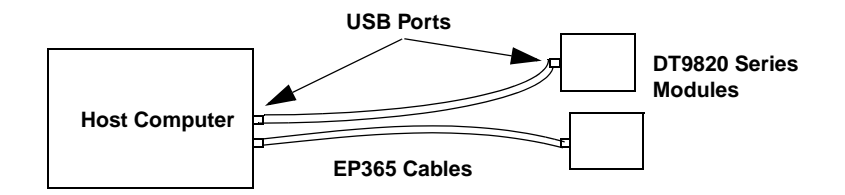

### Figure 2: Attaching the DT9820 Series Module Directly to the Host Computer

**3.** Repeat steps 1 and 2 to attach another DT9820 Series module to the host computer, if desired.

**Note:** You can unplug a module, and then plug it in again, if you wish, without causing damage. This process is called hot-swapping.

Your application may take a few seconds to recognize a module once it is plugged back in.

#### Connecting to a Self-Powered USB Hub

Self-powered USB hubs are USB hubs that are powered by their own external power supply. Theoretically, you can connect up to five self-powered USB hubs to a USB port on the host computer. Each of these hubs supports up to four DT9820 Series modules.

**Note:** The practical number of DT9820 Series modules that you can connect to a single USB port depends on the throughput you want to achieve.

The bandwidth of the USB Ver. 1.1 bus is 12 Mbits/second. For each DT9820 Series module, the maximum throughput is 960 Hz and each buffer is four bytes wide. Therefore, if you want to achieve full throughput on each module, you should connect no more than four DT9820 Series modules to a single USB Ver. 1.1 port.

To connect a DT9820 Series module to a self-powered USB hub, do the following:

- **1.** Attach one end of the EP365 cable to the DT9820 Series module and the other end of the EP365 cable to a self-powered USB hub.
- **2.** Connect the power supply for the self-powered USB hub to an external power supply.
- **3.** Connect the hub to the USB port on the host computer using another EP365 cable. *The operating system automatically detects the USB device.*
- 4. Repeat steps 1 to 3 until you have attached the number of hubs (up to five) and modules (up to four per hub) that you desire. Refer to Figure 3. The operating system automatically detects the USB devices as they are installed.

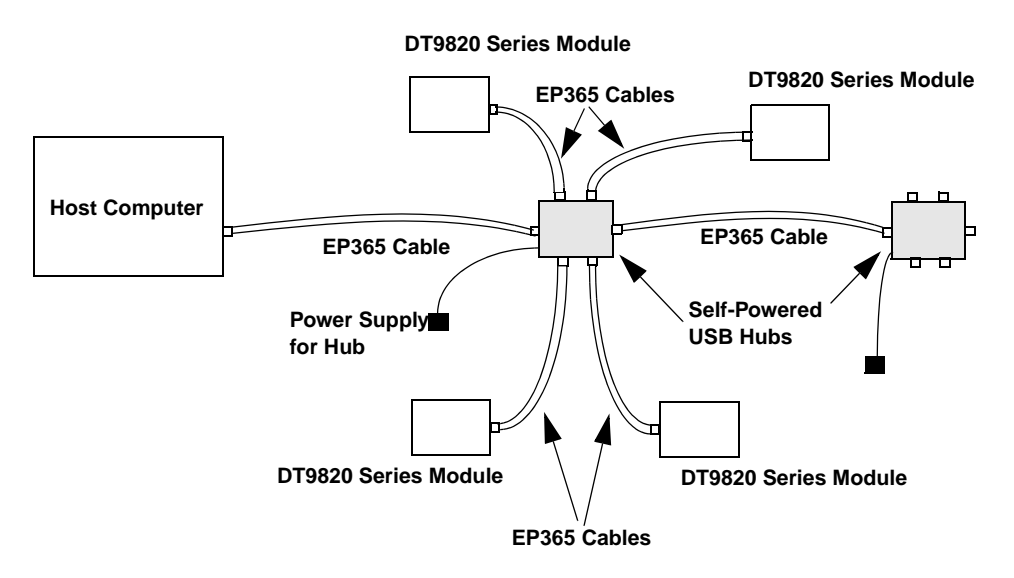

Figure 3: Attaching DT9820 Series Modules to the Host Computer Using Self-Powered USB Hubs

**Note:** You can unplug a module, and then plug it in again, if you wish, without causing damage. This process is called hot-swapping.

Your application may take a few seconds to recognize a module once it is plugged back in.
# 

### **Configuring the Device Driver**

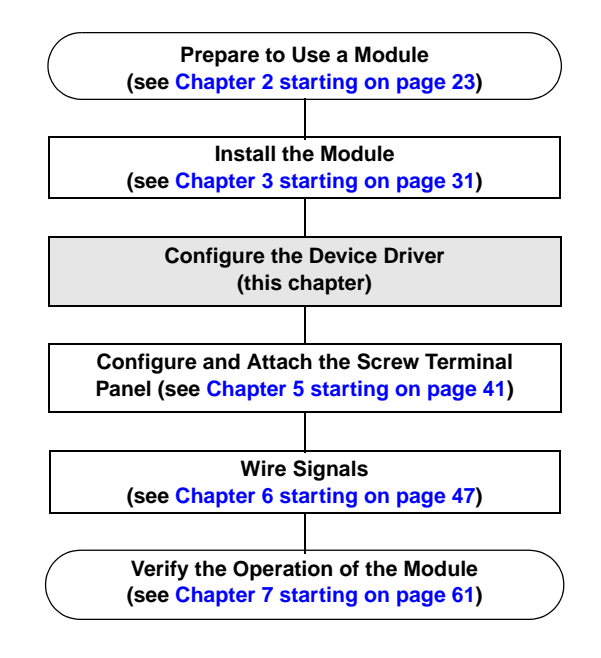

This chapter describes how to configure the DT9820 Series Device Driver.

To configure the device driver, do the following:

- **1.** If you have not already done so, power up the host computer and all peripherals.
- 2. From the Control Panel, double-click the **Open Layers Data** Acquisition Control Panel icon. *The Open Layers dialog box appears.*
- **3.** Click the DT9820 Series module that you want to configure, and then click **Advanced**. *The DT9820 Configuration dialog box appears.*
- 4. We recommend that you select the **10k Ohm Resistor Terminations** checkbox for each analog input channel on the module. This ensures that 10 k $\Omega$  of bias return termination resistance is used for the analog input channels. (This is the default configuration.) Bias return termination resistance is particularly useful when your differential source is floating.
- 5. Select whether the DT9820 Series module will be used in 60 Hz operations (the default), or 50 Hz operations (used primarily in Europe).
- **6.** To continuously power the analog and/or digital outputs, select the **Power Always On** checkbox. The DT9820 Series module will remain on even when you exit from the applications that use the module.

If you want to shut down power to the module, you must uncheck this checkbox and close the control panel. Once all applications that use this module are exited, the module will power down. The module will remain off until you either run an application that uses the module or click the Advanced button from the Open Layers Data Acquisition Control Panel.

7. Click OK.

- **8.** If you want to rename the module, click **Edit Name**; otherwise, go to step 10.
- 9. Enter a new name for the module, and then click **OK**.

**Note:** This name is used to identify the module in all subsequent applications.

- **10.** When you are finished configuring the module, click **Close**.
- **11.** Repeat steps 3 to 10 for the other modules that you want to configure.
- **12.** Close the Control Panel.

# 5

# Configuring and Attaching the Screw Terminal Panel

| Configuring the STP9820 | <b>44</b> |
|-------------------------|-----------|
| Attaching the STP9820   | <b>45</b> |

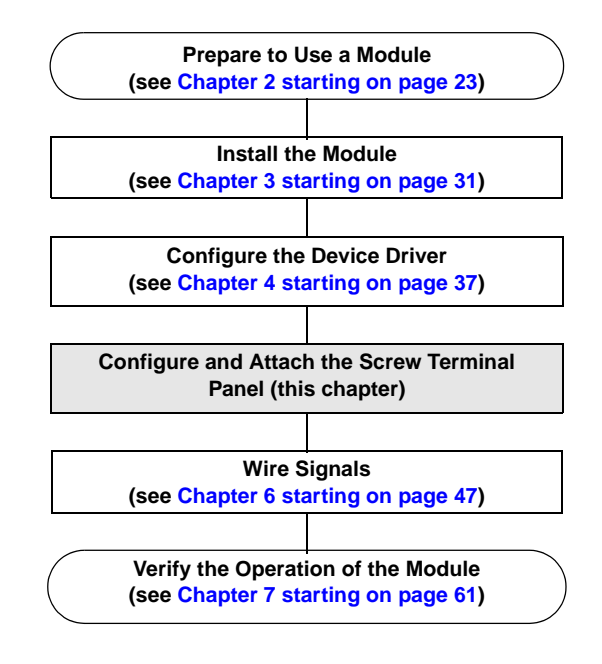

Before you can wire signals to a DT9820 Series module, you first need to configure the STP9820 screw terminal panel, and then attach the STP9820 to the DT9820 Series module. Refer to Figure 4 for an illustration of the STP9820.

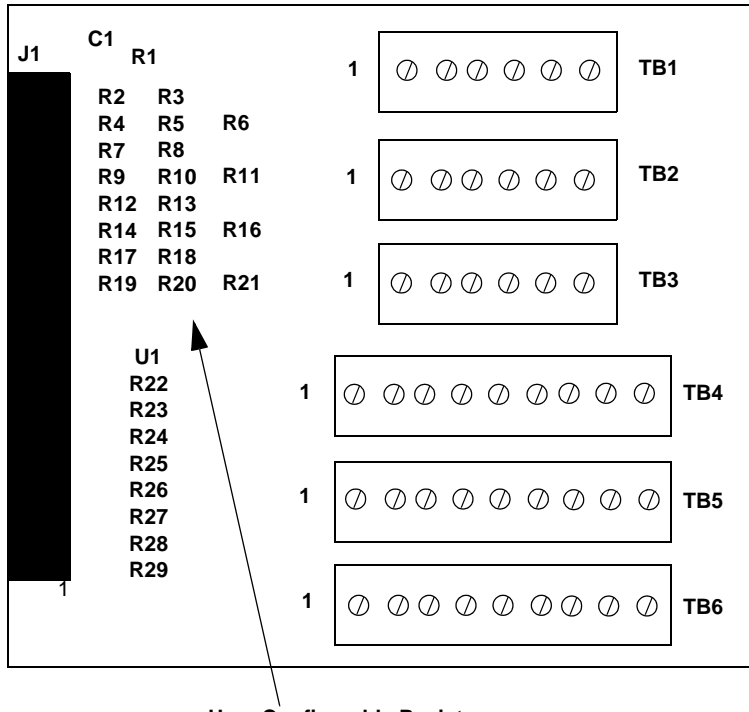

**User-Configurable Resistors** 

Figure 4: STP9820 Screw Terminal Panel

#### Configuring the STP9820

The STP9820 allows you to install a Toshiba TD62083AP (or equivalent) relay driver for use with the digital output lines on the DT9820 Series module. This driver, which works only with TTL digital output lines, allows the digital output lines of the DT9820 Series board to drive most commercially available +5 V relays with up to 100 mA of current and +5 V of user-supplied power.

#### CAUTION:

The external +5 V power supply voltage must not exceed 5.25 V or damage may result to the DT9820 Series module.

A logic "1" switches the appropriate relay driver on. A logic "0" switches the appropriate relay driver off.

If you wish to install a relay driver, do the following:

- 1. Remove resistors from locations R22 to R29.
- **2.** Solder the relay driver in location U1 on the STP9820 while observing the correct polarity.

Continue with the next section to attach the STP9820 screw terminal panel to a DT9820 Series module.

**Note:** Refer to page 59 for information on how to connect relays to the STP9820 once the relay driver is installed.

#### Attaching the STP9820

You can connect the STP9820 directly to the J1 connector on your DT9820 Series module, or you can connect the STP9820 to the DT9820 Series module using the EP777 cable, which is available from Data Translation.

Figure 5 illustrates these connection methods.

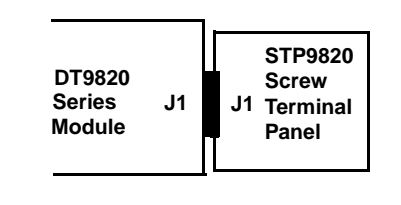

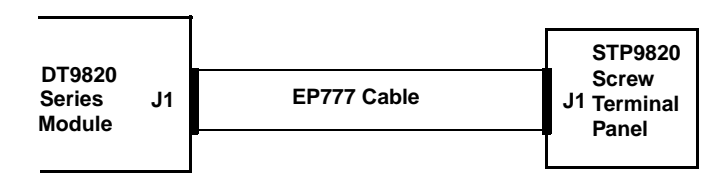

or

Figure 5: Attaching the STP9820 Screw Terminal Panel to a DT9820 Series Module

Table 5 on page 46 lists the pin assignments of the J1 connector on theDT9820 Series modules and on the STP9820 screw terminal panel.

| Pin | Signal Description               | Pin | Signal Description                      |
|-----|----------------------------------|-----|-----------------------------------------|
| 1   | Isolated Digital Ground          | 2   | Digital Output Line 3                   |
| 3   | Digital Output Line 2            | 4   | Digital Output Line 1                   |
| 5   | Digital Output Line 0            | 6   | Digital Input Line 3                    |
| 7   | Digital Input Line 2             | 8   | Digital Input Line 1                    |
| 9   | Digital Input Line 0             | 10  | +5 V Isolated Input/Output <sup>a</sup> |
| 11  | Isolated Digital Ground          | 12  | Isolated Analog Common                  |
| 13  | Analog Input Subsystem 03        | 14  | Isolated Analog Common                  |
| 15  | Analog Input Subsystem 02        | 16  | 2.5 V Reference                         |
| 17  | Analog Input Subsystem 01        | 18  | Isolated Analog Common                  |
| 19  | Analog Input Subsystem 00        | 20  | Digital Output Line 7                   |
| 21  | Digital Output Line 6            | 22  | Digital Output Line 5                   |
| 23  | Digital Output Line 4            | 24  | Digital Input Line 7                    |
| 25  | Digital Input Line 6             | 26  | Digital Input Line 5                    |
| 27  | Digital Input Line 4             | 28  | Analog Output 0                         |
| 29  | Isolated Analog Common           | 30  | Isolated Analog Common                  |
| 31  | Analog Input Subsystem 03 Return | 32  | Isolated Analog Common                  |
| 33  | Analog Input Subsystem 02 Return | 34  | Analog Output 1                         |
| 35  | Analog Input Subsystem 01 Return | 36  | Isolated Analog Common                  |
| 37  | Analog Input Subsystem 00 Return |     |                                         |

### Table 5: Pin Assignments for Connector J1 on the DT9820 Series Module and on the STP9820 Screw Terminal Panel

a. +5 V output is available only when one of the subsystems is activated, which, in turn, activates power to the module. You can externally power the +5 V isolated output signal. This allows you to retain the last value that was written to the digital output lines when the DT9820 Series module is in low-power mode.

# 

# Wiring Signals

| Preparing to Wire Signals         | <b>49</b> |
|-----------------------------------|-----------|
| Connecting Analog Input Signals   | 53        |
| Connecting Analog Output Signals  | 57        |
| Connecting Digital Input Signals  | <b>58</b> |
| Connecting Digital Output Signals | <b>59</b> |

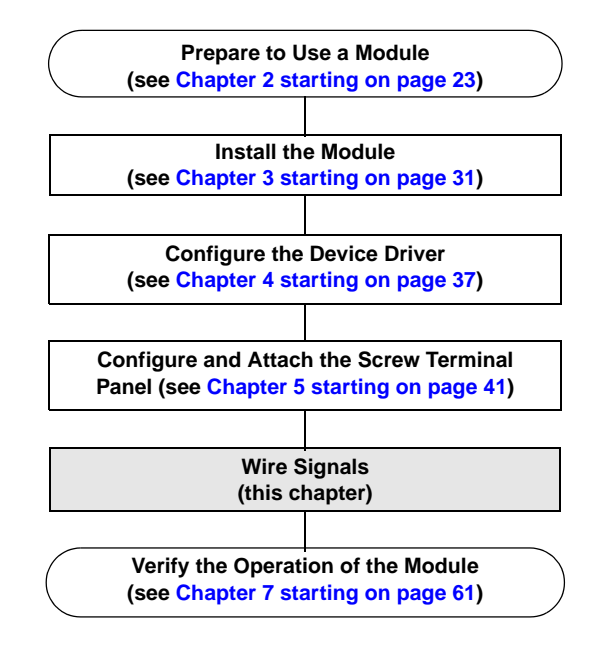

#### Preparing to Wire Signals

#### CAUTION:

To avoid electrostatic sensitivity, it is recommended that you unplug your DT9820 Series module from the computer before wiring signals.

Keep the following recommendations in mind when wiring signals to the DT9820 Series modules:

- Use individually shielded twisted-pair wire (size 14 to 26 AWG) when using the DT9820 Series module in highly noisy electrical environments.
- Separate power and signal lines by using physically different wiring paths or conduits.
- To avoid noise, do not locate the DT9820 Series modules and cabling next to sources that produce high electromagnetic fields, such as large electric motors, power lines, solenoids, and electric arcs, unless the signals are enclosed in a mumetal shield.
- Prevent electrostatic discharge to the I/O while the DT9820 Series modules are operational.
- Connect all unused analog input channels to analog ground.
- When first installing the module, try wiring the signals as follows:
  - Wire a function generator or a known voltage source to analog input subsystem 0 using the differential configuration.
  - Wire an oscilloscope or voltage meter to analog output channel 0.
  - Wire a digital input to digital input line 0.
  - Wire a digital output to digital output line 0.

 Then, run the Quick DataAcq application (described in Chapter 7 starting on page 61) to verify that the module is operating properly.

Once you have determined that the module is operating properly, wire the signals according to your application's requirements.

**Note:** Connector J1 is tied to the host computer's chassis ground.

Table 6 lists the assignments of the screw terminals on the STP9820screw terminal panel.

| Screw Terminal<br>Block | Terminal<br>Number | Terminal<br>Label | Signal Description            |
|-------------------------|--------------------|-------------------|-------------------------------|
| TB1                     | 1                  | CH0H              | Analog Input Subsystem 0 High |
|                         | 2                  | CH0L              | Analog Input Subsystem 0 Low  |
|                         | 3                  | AGND              | Analog Ground                 |
|                         | 4                  | CH1H              | Analog Input Subsystem 1 High |
|                         | 5                  | CH1L              | Analog Input Subsystem 1 Low  |
|                         | 6                  | AGND              | Analog Ground                 |

Table 6: Screw Terminal Assignments of the STP9820 Screw Terminal Panel

| Screw Terminal<br>Block | Terminal<br>Number | Terminal<br>Label | Signal Description            |
|-------------------------|--------------------|-------------------|-------------------------------|
| TB2                     | 1                  | CH2H              | Analog Input Subsystem 2 High |
|                         | 2                  | CH2L              | Analog Input Subsystem 2 Low  |
|                         | 3                  | AGND              | Analog Ground                 |
|                         | 4                  | СНЗН              | Analog Input Subsystem 3 High |
|                         | 5                  | CH3L              | Analog Input Subsystem 3 Low  |
|                         | 6                  | AGND              | Analog Ground                 |
| ТВЗ                     | 1                  | VREF              | 2.5 V Reference               |
|                         | 2                  | AGND              | Analog Ground                 |
|                         | 3                  | DAC0              | Analog Output 0               |
|                         | 4                  | DAC1              | Analog Output 1               |
|                         | 5                  | DGND              | Digital Ground                |
|                         | 6                  | +5VD              | +5 V <sup>a</sup>             |
| TB4                     | 1                  | DOUT0             | Digital Output 0              |
|                         | 2                  | DOUT1             | Digital Output 1              |
|                         | 3                  | DOUT2             | Digital Output 2              |
|                         | 4                  | DOUT3             | Digital Output 3              |
|                         | 5                  | DOUT4             | Digital Output 4              |
|                         | 6                  | DOUT5             | Digital Output 5              |
|                         | 7                  | DOUT6             | Digital Output 6              |
|                         | 8                  | DOUT7             | Digital Output 7              |
|                         | 9                  | DGND              | Digital Ground                |

### Table 6: Screw Terminal Assignments of the STP9820 Screw Terminal Panel (cont.)

| Screw Terminal<br>Block | Terminal<br>Number | Terminal<br>Label | Signal Description |
|-------------------------|--------------------|-------------------|--------------------|
| TB5                     | 1                  | DIN0              | Digital Input 0    |
|                         | 2                  | DIN1              | Digital Input 1    |
|                         | 3                  | DIN2              | Digital Input 2    |
|                         | 4                  | DIN3              | Digital Input 3    |
|                         | 5                  | DIN4              | Digital Input 4    |
|                         | 6                  | DIN5              | Digital Input 5    |
|                         | 7                  | DIN6              | Digital Input 6    |
|                         | 8                  | DIN7              | Digital Input 7    |
|                         | 9                  | DGND              | Digital Ground     |

### Table 6: Screw Terminal Assignments of the STP9820 Screw Terminal Panel (cont.)

a. +5 V output is available only when one of the subsystems is activated, which, in turn, activates power to the module. You can externally power the +5 V isolated output signal. This will allow you to retain the last value that was written to the digital output lines when the DT9820 Series module is in low-power mode.

#### **Connecting Analog Input Signals**

You can connect analog input signals to the DT9820 Series modules in the differential configuration only.

Figure 6A illustrates how to connect a floating signal source to a DT9820 Series module using differential inputs. (A floating signal source is a voltage source that has no connection with earth ground.)

**Note:** For floating signal sources, it is recommended that you provide a bias return path for the differential channels by adding 10 k $\Omega$  of termination resistance from the low side of the channel to isolated analog ground.

For more information on configuring termination resistance, refer to Chapter 4 starting on page 37.

**Figure 6B** illustrates how to connect a nonfloating signal source to a DT9820 Series module using differential inputs. In this case, the signal source itself provides the bias return path; therefore, you do not need to provide bias return resistance through software.

 $R_{\rm s}$  is the signal source resistance while  $R_{\rm v}$  is the resistance required to balance the bridge. Note that the negative side of the bridge supply must be returned to analog ground.

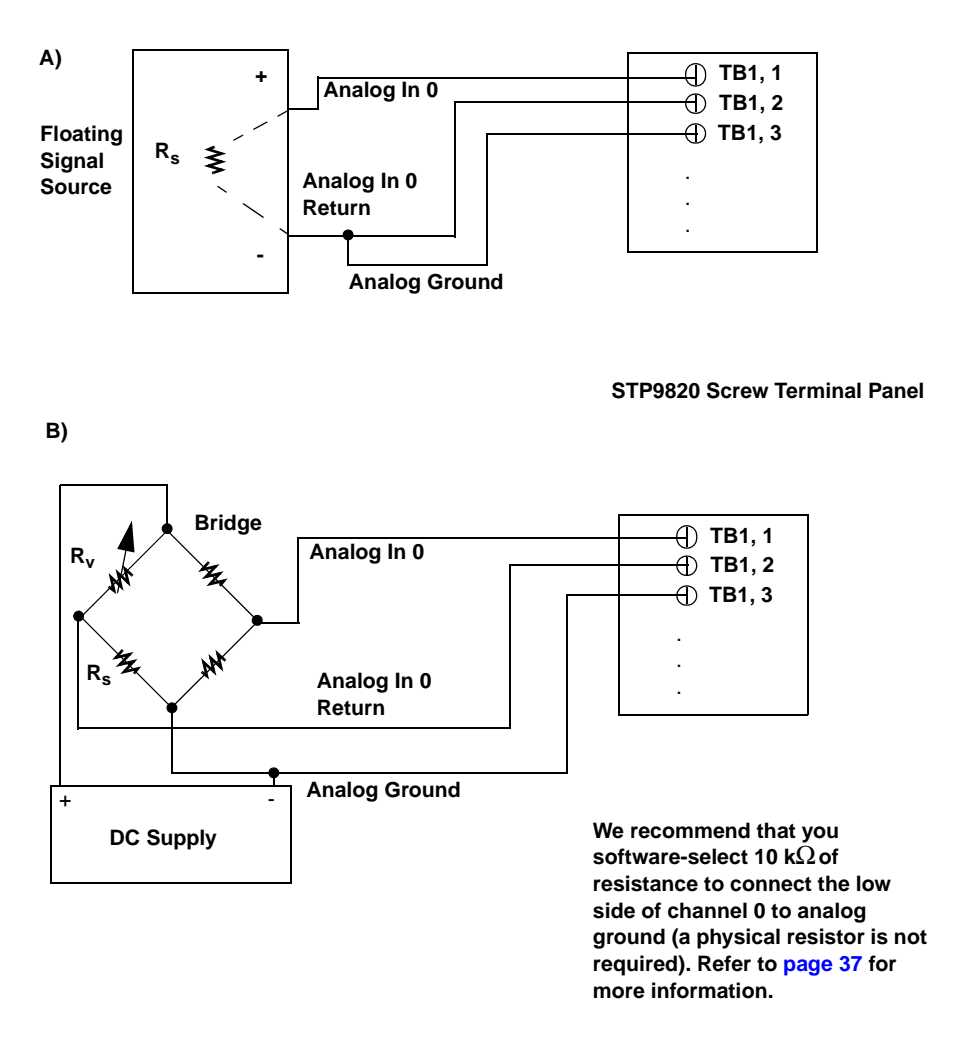

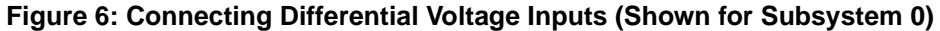

Note that since they measure the difference between the signals at the high (+) and low (-) inputs, differential connections usually cancel any common-mode voltages, leaving only the signal. However, if you

are using a grounded signal source and ground loop problems arise, connect the differential signals to the DT9820 Series module as shown in Figure 7. In this case, make sure that the low side of the signal (-) is connected to ground at the signal source, not at the DT9820 Series module, and do not tie the two grounds together.

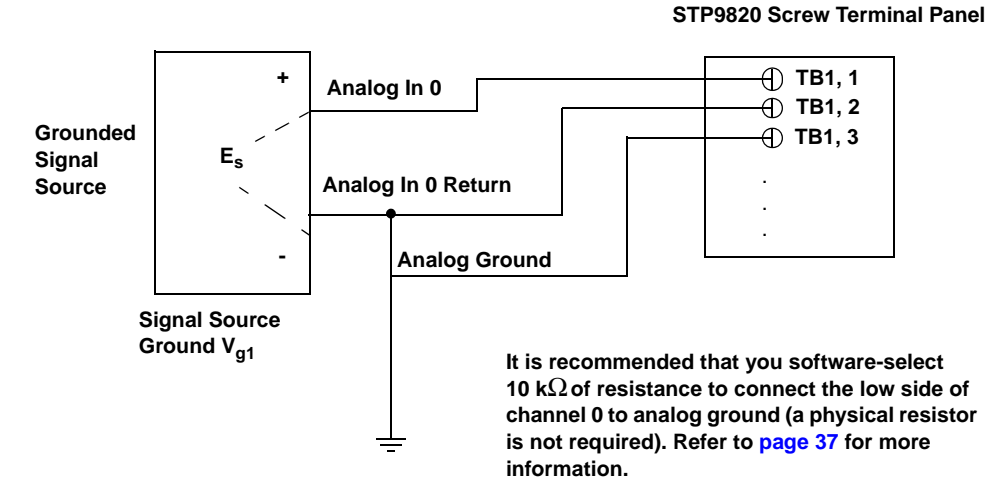

Figure 7: Connecting Differential Voltage Inputs from a Grounded Signal Source (Shown for Subsystem 0)

Figure 8 shows how to connect a current loop input (channel 0, in this case) to a DT9820 Series module.

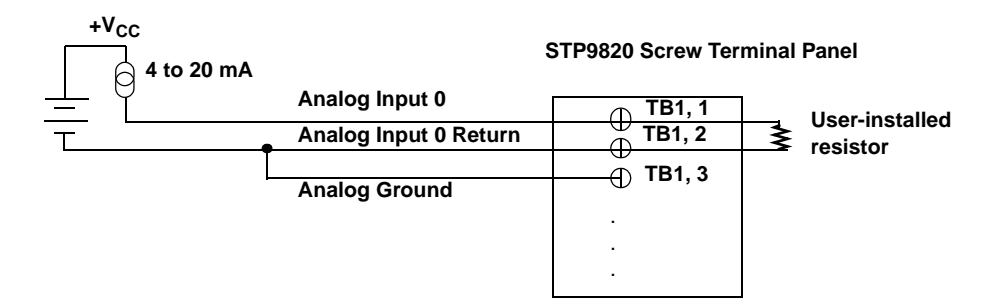

The user-installed resistor connects the high side of the channel to the low side of the corresponding channel, thereby acting as a shunt. If, for example, you add a 250  $\Omega$ resistor, and then connect a 4 to 20 mA current loop input to channel 0, the input range is converted to 1 to 5 V.

We recommend that you software-select 10 k $\Omega$  of termination resistance to connect the low side of channel 0 to analog ground (a physical resistor is not required). Refer to page 37 for more information.

Figure 8: Connecting Current Inputs (Shown for Subsystem 0)

**Note:** If you are using current loop inputs, set up the software so that bias return resistance is used. For more information, refer to Chapter 4 starting on page 37.

#### **Connecting Analog Output Signals**

Figure 9 shows how to connect an analog output voltage signal (channel 0, in this case) to a DT9822 module.

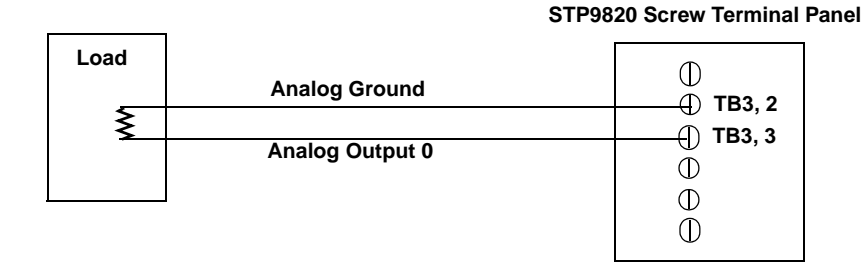

Figure 9: Connecting Analog Output Voltages (Shown for Channel 0)

6

#### **Connecting Digital Input Signals**

Figure 10 shows how to connect digital input signals (lines 0 and 1, in this case) to a DT9820 Series module.

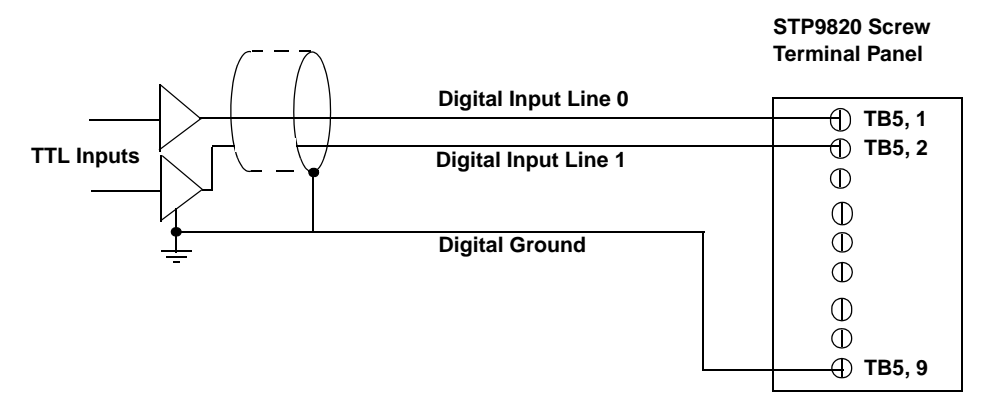

Figure 10: Connecting Digital Inputs (Shown for Lines 0 and 1)

#### **Connecting Digital Output Signals**

Figure 11 shows how to connect a digital output (line 0, in this case) to a DT9820 Series module.

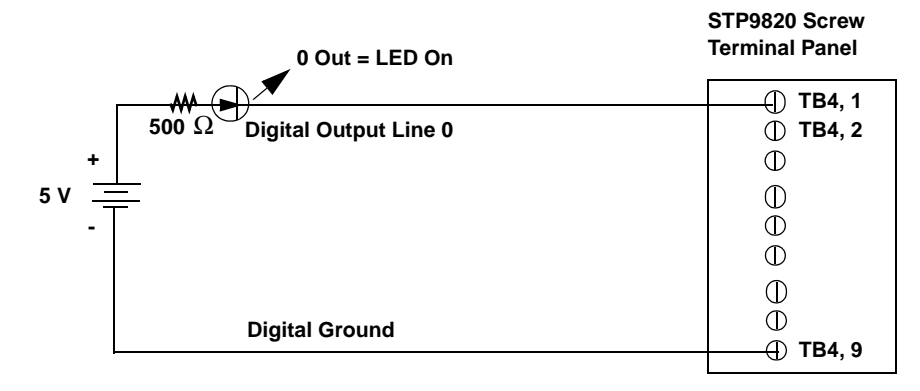

Figure 11: Connecting Digital Outputs (Shown for Line 0)

Figure 12 illustrates how to connect a relay to the STP9820. (Refer to page 44 for information on how to install the relay driver that is needed to drive this relay.) In this scheme, one side of the relay is connected to the +Vcc power supply; this connection allows the internal cache diodes to limit the voltage spikes from the relay coil. The other side of the relay is connected to the appropriate digital output terminal (in this case, digital output 0 or TB4, 1) on the STP9820.

#### CAUTION:

The external +5 V power supply voltage must not exceed 5.25 V or damage may result to the DT9820 Series module.

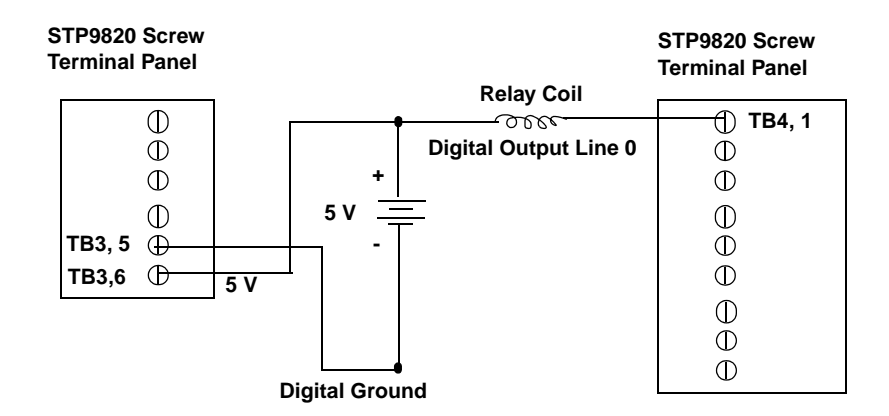

Figure 12: Connecting a Relay Driver to the STP9820 Screw Terminal Panel

# 

# Verifying the Operation of a Module

| Installing the Quick DataAcq Application | <b>63</b> |
|------------------------------------------|-----------|
| Running the Quick DataAcq Application    | <b>63</b> |
| Testing Single-Value Analog Input        | <b>64</b> |
| Testing Single-Value Analog Output       | 65        |
| Testing Continuous Analog Input          | <b>66</b> |
| Testing Single-Value Digital Input       | <b>68</b> |
| Testing Single-Value Digital Output      | <b>69</b> |

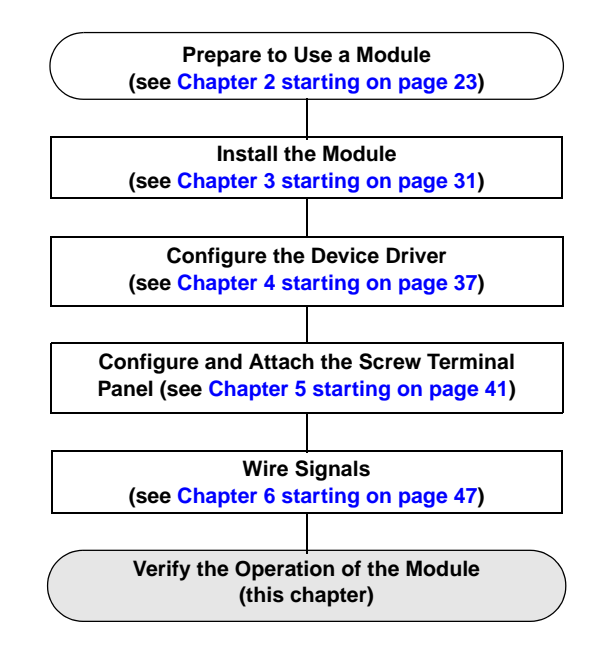

You can verify the operation of a DT9820 Series module using the Quick DataAcq application. The Quick DataAcq application allows you to do the following:

- Acquire data from a single analog input channel or digital input port
- Acquire data continuously from one or more analog input channels using an oscilloscope, strip chart, or Fast Fourier Transform (FFT) view
- Output data from a single analog output channel or digital output port
- Save the input data to disk

This chapter describes how to install and run the Quick DataAcq application.

#### Installing the Quick DataAcq Application

The Quick DataAcq application is installed automatically when you install the driver software. See "Installing the Software" on page 27.

#### Running the Quick DataAcq Application

To run the Quick DataAcq application, do the following:

- **1.** If you have not already done so, power up your computer and any attached peripherals.
- 2. Click Start from the Task Bar.
- 3. Browse to **Programs | Data Translation, Inc | DT-Open Layers** for Win32 | QuickDataAcq.

The main menu appears.

**Note:** The Quick DataAcq application allows you to verify basic operations on the board; however, it may not support all of the board's features.

For information on each of the features provided, use the online help for the Quick DataAcq application by pressing F1 from any view or selecting the **Help** menu. If the system has trouble finding the help file, navigate to C:\Program Files\Data Translation\Win32\ dtdataacq.hlp, where C: is the letter of your hard disk drive.

#### Testing Single-Value Analog Input

To verify that the module can read a single analog input value, do the following:

- 1. Connect a voltage source, such as a function generator, to analog input channel 0 (differential mode) on the DT9820 Series module. Refer to page 54 for information on connecting differential analog input signals.
- **2.** In the Quick DataAcq application, choose **Single Analog Input** from the **Acquisition** menu.
- **3.** Select the appropriate DT9820 Series module from the Board list box.

**Note:** Once you select the module, the LED on the module turns green.

- 4. In the Channel list box, select analog input channel 0.
- 5. In the Range list box, select the range for the channel. The default is  $\pm 2.5$  V.
- 6. Select Differential.
- 7. Click **Get** to acquire a single value from analog input channel 0. *The application displays the value on the screen in both text and graphical form.*

#### Testing Single-Value Analog Output

To verify that the module can output a single analog output value, do the following:

- 1. Connect an oscilloscope or voltmeter to DAC0 on the DT9822 module. Refer to page 57 for an example of how to connect analog output signals.
- **2.** In the Quick DataAcq application, choose **Single Analog Output** from the **Control** menu.
- **3.** Select the appropriate DT9820 Series module from the Board list box.

**Note:** Once you select the module, the LED on the module turns green.

- 4. In the Channel list box, select analog output channel 0.
- 5. In the Range list box, select the output range of DAC0. The default is ±5 V.
- **6.** Enter an output value, or use the slider to select a value to output from DAC0.
- 7. Click **Send** to output a single value from DAC0. *The application displays the output value on the screen in both text and graphical form.*

7

#### **Testing Continuous Analog Input**

To verify that the module can perform a continuous analog input operation, do the following:

- 1. Connect known voltage sources, such as the outputs of a function generator, to analog input channels 0 and 1 on the DT9820 Series module (using the differential configuration). Refer to page 54 for more information on connecting differential analog input signals.
- 2. In the Quick DataAcq application, choose **Scope** from the **Acquisition** menu.
- **3.** Select the appropriate DT9820 Series module from the Board list box.

**Note:** Once you select the module, the LED on the module turns green.

- **4.** In the Sec/Div list box, select the number of seconds per division (.1 to .00001) for the display.
- 5. Click **Config** from the Toolbar.
- **6.** From the Config menu, select **ChannelType**, and then select **Differential**.
- From the Config menu, select Range, and then select Bipolar or Unipolar depending on the configuration of your module. The default is Bipolar.
- 8. From the Scope view, double-click the input range of the channel to change the input range of the module (±2.5 V, ±1.25 V, ±0.625 V, ±0.3125 V, ±0.15625 V, ±0.078125 V, or ±0.0390625 V for bipolar ranges, 0 to 2.5 V, 1.25 V, 0.625 V, 0.3125 V, 0.15625 V, 0.078125 V, or 0.0390625 V for unipolar ranges, or -0.1 to 2.5 V, 1.25 V, 0.625 V, 0.625 V, 0.078125 V, or 0.0390625 V for offset unipolar ranges).

The display changes to reflect the selected range for all the analog input channels on the module.

- **9.** In the Trigger box, select **Auto** to acquire data continuously from the specified channels or **Manual** to acquire a burst of data from the specified channels.
- 10. Click Start from the Toolbar to start the continuous analog input operation.The application displays the values acquired from each channel in a unique color on the oscilloscope view.

**Note:** When the module is performing a continuous Scope or FFT operation, the LED on the module turns green (the resulting color may appear yellow).

**11.** Click **Stop** from the Toolbar to stop the operation.

#### **Testing Single-Value Digital Input**

To verify that the module can read a single digital input value, do the following:

- 1. Connect a digital input to digital input line 0 of port A on the DT9820 Series module. Refer to page 58 for more information on connecting digital inputs.
- 2. In the Quick DataAcq application, choose **Digital Input** from the **Acquisition** menu.
- **3.** Select the appropriate DT9820 Series module from the Board list box.

**Note:** Once you select the module, the LED on the module turns green.

- 4. Select digital input port A by clicking Port A.
- 5. Click Get.

The application displays the value of each digital input line in port A on the screen in both text and graphical form.

#### **Testing Single-Value Digital Output**

To verify that the module can output a single digital output value, perform the following steps:

- 1. Connect a digital output to digital output line 0 of port B on the DT9820 Series module. Refer to page 59 for more information on connecting digital outputs.
- **2.** In the Quick DataAcq application, choose **Digital Output** from the **Control** menu.
- **3.** Select the appropriate DT9820 Series module from the Board list box.

**Note:** Once you select the module, the LED on the module turns green.

- 4. Select digital output port B by clicking Port B.
- 5. Click the appropriate bits to select the type of signal to write from the digital output lines. If the bit is selected, a high-level signal is output from the digital output line; if the bit is not selected, a low-level signal is output from the digital output line. Optionally, you can enter an output value in the Hex text box.
- 6. Click Send.

The application outputs and displays the value of each digital output line of digital port B on the screen in both text and graphical form.

# Part 2: Using Your Module
# 

# **Principles of Operation**

| Analog Input Features  | 75        |
|------------------------|-----------|
| Analog Output Features | <b>88</b> |
| Digital I/O Features   | 91        |

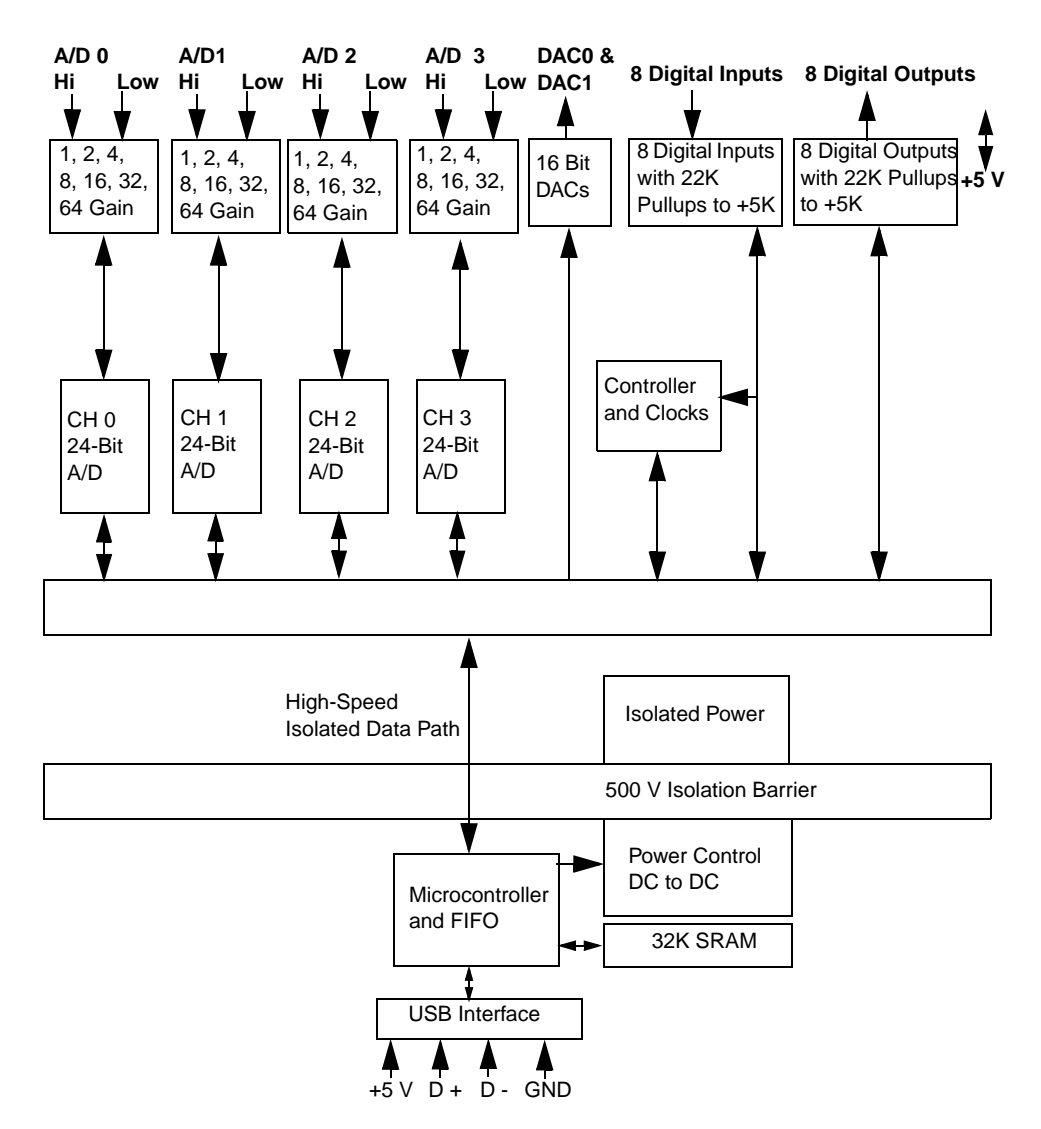

Figure 13 shows a block diagram of the DT9820 Series modules. Note that bold entries indicate signals you can access.

Figure 13: Block Diagram of the DT9820 Series Modules

# Analog Input Features

The DT9820 Series modules contain four separate analog input (A/D) subsystems that can be run simultaneously or independently from one another.

This section describes the features of each A/D subsystem, including the following:

- Input resolution, described below
- Analog input channels, described on page 76
- Input ranges and gains, described on page 76
- A/D sample clock sources, described on page 78
- Analog input conversion modes, described on page 81
- Triggers, described on page 80
- Data formats, described on page 82
- Data transfer, described on page 85
- Error conditions, described on page 85
- Synchronizing A/D subsystems, described on page 86

## **Input Resolution**

The analog input resolution of the DT9820 Series modules is fixed at 24 bits.

8

## **Analog Input Channels**

Each A/D subsystem on the DT9820 Series modules supports one differential analog input channel. You configure the channel type as differential through software.

Using software, you can also select whether to use  $10 \text{ k}\Omega$  termination resistance between the low side of each differential channel and isolated analog ground. This feature is particularly useful with floating signal sources. Refer to Chapter 6 for more information on wiring to inputs and to Chapter 4 for more information on configuring the driver to use bias return termination resistance.

The simplest way to acquire data from a single channel is to specify channel 0 of each subsystem for a single-value analog input operation using software; refer to page 81 for more information on single-value operations.

If you want to clock A/D conversions, specify channel 0 in a channel list.

## **Input Ranges and Gains**

The DT9820 Series modules support a unipolar input range of 0 to 2.5 V, an offset unipolar range of -0.10 V to 2.5 V, and a bipolar range of 2.5 V. In addition, you can choose from up to 7 gains (1, 2, 4, 8, 16, 32, and 64). Table 7 lists the supported gains and effective input range of each DT9820 Series module.

| Gain | Unipo<br>Ra    | lar Input<br>ange              | Bipolar Input<br>Range |
|------|----------------|--------------------------------|------------------------|
| 1    | 0 to 2.5 V     | -0.10 V to 2.5 V               | ±2.5 V                 |
| 2    | 0 to 1.25 V    | -0.05 V to 1.25 V              | ±1.25 V                |
| 4    | 0 to 0.6250 V  | -0.025 V to 0.625 V            | ±0.6250 V              |
| 8    | 0 to 0.3125 V  | -0.0125 V to<br>0. 3125 V      | ±0.3125 V              |
| 16   | 0 to 0.15625 V | -0.00625 V to<br>0.15625 V     | ±0.15625 V             |
| 32   | 0 to 0.078125  | -0.003125 V to<br>0.078125 V   | ±0.078125              |
| 64   | 0 to 0.0390625 | -0.0015625 V to<br>0.0390625 V | ±0.0390625             |

Table 7: Effective Input Range

For each A/D subsystem, choose the gain that has the smallest effective range that includes the signal you want to measure. For example, if you are using a DT9822 and the range of your analog input signal is  $\pm 1.05$  V, specify a range of -2.5 V to +2.5 V for the module and use a gain of 2 for the channel; the effective input range for this channel is then  $\pm 1.25$  V, which provides the best sampling accuracy for that channel.

You can either specify the gain as part of the single-value operation. If you want to clock A/D conversions, specify the gain for the channel entry in the channel list.

## A/D Sample Clock

If you specified channel 0 in a channel list, you can clock the A/D conversions using an internal A/D sample clock on the DT9820 Series module.

The internal A/D sample clock uses a 4.9152 MHz time base for 60 Hz operations or a 4.0960 MHz time base for 50 Hz operations. You specify whether you want to use 60 Hz or 50 Hz operations using the Control Panel applet; refer to Chapter 4 for information on how to configure the driver.

Using software, specify the clock source as internal and the clock frequency at which to pace the operation. Table 8 lists the supported frequencies and the effective number of bits at each frequency.

| Operating Mode | Sampling Rate | Effective Number of Bits |
|----------------|---------------|--------------------------|
| 60 Hz          | 960 Samples/s | 16.5                     |
|                | 480 Samples/s | 17.0                     |
|                | 240 Samples/s | 17.5                     |
|                | 120 Samples/s | 20.9                     |
|                | 60 Samples/s  | 21.4                     |
|                | 30 Samples/s  | 21.9                     |
|                | 15 Samples/s  | 22.4                     |
|                | 7.5 Samples/s | 22.9                     |

Table 8: Sampling Rate

| Operating Mode | Sampling Rate  | Effective Number of Bits |
|----------------|----------------|--------------------------|
| 50 Hz          | 800 Samples/s  | 16.5                     |
|                | 400 Samples/s  | 17.0                     |
|                | 200 Samples/s  | 17.5                     |
|                | 100 Samples/s  | 20.9                     |
|                | 50 Samples/s   | 21.4                     |
|                | 25 Samples/s   | 21.9                     |
|                | 12.5 Samples/s | 22.4                     |
|                | 6.25 Samples/s | 22.9                     |

Table 8: Sampling Rate (cont.)

According to sampling theory (Nyquist Theorem), specify a frequency that is at least twice as fast as the input's highest frequency component. For example, to accurately sample a 20 Hz signal, specify a sampling frequency of at least 40 Hz. Doing so avoids an error condition called *aliasing*, in which high frequency input components erroneously appear as lower frequencies after sampling.

## Triggers

A trigger is an event that occurs based on a specified set of conditions. The DT9820 Series module supports the following trigger sources:

- **Software trigger** A software trigger event occurs when you start the analog input operation (the computer issues a write to the module to begin conversions). Using software, specify the trigger source as a software trigger.
- External trigger An external digital trigger occurs when the DT9820 Series module detects a falling-edge on a digital input line. Depending on the digital input line, the A/D conversion is either started or paused, as shown in Table 9. For example, to start A/D subsystem 0, you need a falling-edge on digital input line 0. Likewise, to pause A/D subsystem 0, you need a falling-edge on digital input line 4.

| To Start an A/D<br>Conversion on<br>A/D Subsystem | Need a High-to-Low<br>Transition on Digital<br>Input Line | To Pause or Stop an<br>A/D Conversion on<br>A/D Subsystem | Need a High-to-Low<br>Transition on<br>Digital Input Line |
|---------------------------------------------------|-----------------------------------------------------------|-----------------------------------------------------------|-----------------------------------------------------------|
| 0                                                 | 0                                                         | 0                                                         | 4                                                         |
| 1                                                 | 1                                                         | 1                                                         | 5                                                         |
| 2                                                 | 2                                                         | 2                                                         | 6                                                         |
| 3                                                 | 3                                                         | 3                                                         | 7                                                         |

#### Table 9: Triggering A/D Conversions with Digital Input Lines

When the operation is paused, the driver does not empty the data buffers; therefore, the buffers contain the data that was acquired before the operation was paused. When the operation is restarted (another external trigger of the same type occurs), this data is emptied and sent to the host application program and the buffers are refilled with new data. Using software, specify the trigger source as an external, negative digital (TTL) trigger.

• **Digital Event trigger** – A digital event trigger occurs when the DT9820 Series module detects a falling-edge on a digital input line. Depending on the digital input line, the A/D conversion is either started or stopped, as shown in Table 9 on page 80.

When the operation is stopped, the driver empties the data buffers, sends the data to the host application program, and reports an event. It is up to your program to manage this event appropriately for your application. For example, if you want to restart the operation when another digital event trigger occurs, you might want to set up new A/D buffers when the trigger error message occurs.

Using software, specify the trigger source as a digital event trigger.

**Note:** All the digital inputs must be in the high state before the DT9820 Series module can detect a falling-edge on the digital input lines.

## **Analog Input Conversion Modes**

DT9820 Series modules support the following conversion modes:

• **Single-value operations** are the simplest to use but offer the least flexibility and efficiency. Using software, you can specify the range, gain, and analog input channel, and acquire the data from that channel. The data is returned immediately. For a single-value operation, you cannot specify a clock source, trigger source, or buffer. Single-value operations use a clock frequency of 60 Hz or 50 Hz to acquire data; this provides the best line frequency selection.

Single-value operations stop automatically when finished; you cannot stop a single-value operation.

• **Continuous mode** takes full advantage of the capabilities of the DT9820 Series module. You can specify a trigger source and buffer using software. (Refer to page 85 for more information on buffers.)

In addition to pausing or stopping a continuous operation using a hardware trigger (see page 80 for more information), you can stop a continuous operation by performing either an orderly stop or an abrupt stop using software. In an orderly stop, the module finishes acquiring the data, stops all subsequent acquisition, and transfers the acquired data to host memory; all subsequent triggers are ignored. In an abrupt stop, the module stops acquiring samples immediately; the acquired data is not transferred to host memory, and all subsequent triggers or retriggers are ignored.

The conversion rate is determined by the frequency of the A/D sample clock; refer to page 78 for more information on the A/D sample clock.

## **Data Format**

The DT9820 Series modules use binary/offset binary data encoding for the 0 to 2.5 V and -0.1 to 2.5 V unipolar ranges, and twos complement data encoding for the  $\pm 2.5$  V bipolar range.

In software, the analog input value is returned as a code. To convert the code to voltage, use the information in the following subsections.

**Note:** When the DT9820 Series module is above range, the value FFFFFFh (plus full-scale) is returned. When the DT9820 Series module is below range, the value 000000h (minus full-scale) is returned.

## Converting an Offset Code to a Voltage

To convert an offset code into a voltage, use the following formulas:

$$LSB = \frac{FSR}{2^N}$$

Voltage = Code \* LSB + Offset

where,

- *LSB* is the least significant bit.
- *FSR* is the full-scale range. For the DT9820 Series, the full-scale range is 2.5 for the 0 to 2.5 V range or 2.6 for the -0.10 to 2.5 V range.
- *N* is the input resolution (24 bits).
- *Voltage* is the analog voltage.
- *Code* is the raw count used by the software to represent the voltage in binary notation.
- *Offset* is the actual minus full-scale value. The minus full-scale value is 0.0 V for the 0 to 2.5 V rang e or -0.10 V for the -0.10 to 2.5 V input range.

For example, assume that you are using a DT9821 with a unipolar input range of -0.10 to 2.5 V. If the software returns a code of C00000h for the analog input operation, determine the analog input voltage as follows:

 $LSB = \underbrace{2.6}_{16777216} = 0.00000015497$ 

Voltage = C00000h \* 0.00000015497 + -0.10 V

Voltage = 1.85 V

# 8

#### Converting a Twos Complement Code to a Voltage

To convert a twos complement code into a voltage, use the following formulas:

LSB = FSR $2^N$ 

Code<sub>Offset Binary</sub> = Code<sub>Twos Complement</sub> XOR 2<sup>N-1</sup>

Voltage = Code<sub>Offset Binary</sub> \* LSB + Offset

where,

- *LSB* is the least significant bit.
- *FSR* is the full-scale range. For the DT9820 Series, the full-scale range is 5.0 V for twos complement coding.
- *N* is the input resolution (24 bits).
- *Voltage* is the analog voltage.
- *Code*<sub>OffsetBinary</sub> is the raw count used by the software to represent the voltage in offset binary notation.
- *Code<sub>Twos Complement</sub>* is the raw count used by the software to represent the voltage in twos complement notation.
- *Offset* is the actual minus full-scale value. The minus full-scale value is -2.5 V for twos complement coding.

For example, assume that you are using a DT9822 with a range of  $\pm 2.5$  V. If the software returns a code of C00000h for the analog input operation, determine the analog input voltage as follows:

LSB = 5.0 / 16777216 = 0.000000298023

 $Code_{Offset Binary} = C00000h XOR 2^{23} = 400000h$ 

Voltage = 400000h \* 0.000000298023 + -2.5 V

Voltage = -1.25 V

## **Data Transfer**

The DT9820 module transfers data to a user buffer that you allocate in the host computer. Keep the following recommendations in mind when allocating user buffers for continuous analog input operations on the DT9820 Series:

- Allocate a minimum of two user buffers.
- Specify the width of the buffer as 4 bytes.

Data is written to the allocated buffers continuously until no more empty buffers are available or you stop the operation. The data is gap-free.

## **Error Conditions**

The DT9820 Series modules can report an A/D overrun error if the A/D sample clock rate is too fast. The error occurs if a new A/D sample clock pulse occurs while the ADC is busy performing a conversion from the previous A/D sample clock pulse. The host computer can clear this error. To avoid this error, use a slower sampling rate.

**Note:** The LED on the front panel will not blink green if the hardware detects an error.

## Synchronizing A/D Subsystems

You synchronize the operation of the A/D subsystems in two ways: by synchronizing the triggers and by synchronizing the clocks. This section describes these two methods.

## Synchronizing the Triggers

You can synchronize the triggers of the A/D subsystems as follows:

- **Software trigger** Using software, specify the trigger source for the A/D subsystems as the software trigger. Then, using software, allocate a start list, put the A/D subsystems on the start list, prestart the subsystems, and start the subsystems. When started, the subsystems are triggered simultaneously.
- External trigger Using software, specify the trigger source for the first A/D subsystem (lowest subsystem number) that you want to start simultaneously as an external digital (TTL) trigger. Then, wire the appropriate external digital line, as listed in Table 9 on page 80, to that A/D subsystem.

For example, if you want to trigger A/D subsystems 0 and 1 simultaneously, wire the digital source to digital input line 0 (do not wire the digital source to digital input line 1). Using software, allocate a start list, put the A/D subsystems on the start list, prestart the subsystems, then start the subsystems. When started, the subsystems are triggered simultaneously when a high-to-low transition occurs on digital input line 0.

Similarly, if you want to trigger A/D subsystems 2 and 3 simultaneously, wire the digital source to digital input line 2 (do not wire the digital source to digital input line 3). Using software, allocate a start list, put the A/D subsystems on the start list, prestart the subsystems, then start the subsystems. When started, the subsystems are triggered simultaneously when a high-to-low transition occurs on digital input line 2.

Refer to the example programs on the Data Acq OMNI CD for an example of synchronizing subsystems using an external trigger.

**Note:** To achieve more flexibility, you can simultaneous start two channels, and once started, simultaneously start the other two channels, if desired.

### Synchronizing the Clocks

To synchronize the clocks of the A/D subsystems, specify the clock source as the internal A/D sample clock for the A/D subsystems using software. Ensure that you specify the same frequency for the internal clock sources. Then, specify the trigger source for the A/D subsystems as the software trigger. When started, both subsystems are triggered and clocked simultaneously.

# Analog Output Features

Two analog output (D/A) subsystems are provided on the DT9822 module. The DT9821 does not support analog outputs. This section describes the following features of the D/A subsystem:

- Output resolution, described below
- · Analog output channels, described below
- Output ranges and gains, described on page 89
- Conversion modes, described on page 89
- Data format, described on page 89

## **Output Resolution**

The output resolution of the DT9822 module is fixed at 16 bits.

## **Analog Output Channels**

The DT9822 module supports two DC-level analog output channels (DAC0 and DAC1). Each DAC is a separate D/A subsystem. Refer to Chapter 5 for information on how to wire analog output signals to the module using the screw terminal panel. You configure the channel type through software.

Within each DAC, the digital data is double-buffered to prevent spurious outputs, then output as an analog signal. Both DACs power up to a value of 0 V  $\pm$ 10 mV. Resetting the module does not clear the values in the DACs.

The DT9822 module can output data from a single analog output channel only. Specify the channel for a single-value analog output operation using software; refer to "Conversion Modes," on page 89 for more information on single-value operations.

## **Output Ranges and Gains**

The output range for each DAC is  $\pm 5$  V. Specify the range using software; set the gain to 1.

## **Conversion Modes**

DT9822 modules can perform single-value analog output operations only. Use software to specify the range, gain, and analog output channel, then output the data from the specified channel. You cannot specify a clock source, trigger source, or buffer.

Single-value operations stop automatically when finished; you cannot stop a single-value operation.

## Data Format

Data from the host computer must use offset binary data encoding for analog output signals. Using software, specify the data encoding as binary.

In software, you need to supply a code that corresponds to the analog output value you want the module to output. To convert a voltage to a code, use the following formulas:

$$LSB = \frac{FSR}{2^N}$$

Code = <u>Vout - offset</u> LSB

where,

- *LSB* is the least significant bit.
- *FSR* is the full-scale range (10).
- *N* is the output resolution (16 bits).

8

- *Code* is the raw count used by the software to represent the voltage.
- *Vout* is the analog voltage.
- *Offset* is the minus full-scale value, or -5 V.

For example, if you want to output a voltage of 4.7 V, determine the code value as follows:

LSB = 10 V = 0.0001526 V 65536

 $Code = \frac{4.7 \text{ V} - (-5 \text{ V})}{0.0001526 \text{ V}}$ 

Code = 63565 = 784Dh

# **Digital I/O Features**

This section describes the following features of the digital I/O subsystem:

- Digital I/O lines, described below
- Resolution, described below
- Operation modes, described on page 92

## **Digital I/O Lines**

DT9820 Series modules support eight digital input lines (Port A, lines 0 to 7) through the DIN subsystem and eight digital output lines (Port B, lines 0 to 7) through the DOUT subsystem. The inputs are pulled up to +5 V through a 22 k $\Omega$  resistor.

You can use falling-edge transitions on digital inputs 0 to 3 to start A/D conversions; you can use falling-edge transitions on digital inputs 4 to 7 to stop A/D conversions. Refer to page 80 for more information.

**Note:** All the digital inputs must be in the high state before the DT9820 Series module can detect a falling-edge transition on the digital input lines. Therefore, if you are using the digital inputs to trigger the A/D subsystems, we recommend that you do not perform a single-value operation on the DIN subsystem.

On power up or module reset, no digital data is output from the modules. All the outputs include diode protection to the isolated ground and the isolated +5 V. In addition, you can externally power the +5 V output so that the digital outputs retain their current values when the module is powered down.

**Note:** +5 V output is available only when one of the subsystems is activated, which, in turn, activates power to the module.

## Resolution

The resolution of the digital input port is fixed at 8; the resolution of the digital output port is also fixed at 8.

## **Operation Modes**

The DT9820 Series modules support the single-value digital I/O operation mode.

Use software to specify the digital I/O port (the gain is ignored). Data is then read from or written to the digital I/O lines. For a single-value operation, you cannot specify a clock or trigger source.

Single-value operations stop automatically when finished; you cannot stop a single-value operation.

**Note:** All the digital inputs must be in the high state before the DT9820 Series module can detect a falling-edge transition on the digital input lines. Therefore, if you are using the digital inputs to trigger the A/D subsystems, it is recommended that you do not perform a single-value operation on the DIN subsystem.

# 9

# Supported Device Driver Capabilities

| Data Flow and Operation Options |
|---------------------------------|
| Buffering 95                    |
| Triggered Scan Mode 96          |
| Gain 98                         |
| Channels 97                     |
| Ranges 98                       |
| Resolution                      |
| Thermocouple Support            |
| IEPE Support 100                |
| Triggers 101                    |
| Clocks                          |
| Counter/Timers 103              |

The DT9820 Series Device Driver provides support for the analog input (A/D), analog output (D/A), digital input (DIN), and digital output (DOUT) subsystems. For information on how to configure the device driver, refer to Chapter 4.

Table 10: DT9820 Series Subsystems

| DT9820 Series              | A/D | D/A            | DIN | DOUT | C/T | QUAD |
|----------------------------|-----|----------------|-----|------|-----|------|
| Total Subsystems on Module | 4   | 1 <sup>a</sup> | 1   | 1    | 0   | 0    |

a. D/A subsystems are supported by the DT9822 module only.

The tables in this chapter summarize the features available for use with the DT-Open Layers for .NET Class Library and the DT9820 Series modules. The DT-Open Layers for .NET Class Library provides properties that return support information for specified subsystem capabilities.

The first row in each table lists the subsystem types. The first column in each table lists all possible subsystem capabilities. A description of each capability is followed by the property used to describe that capability in the DT-Open Layers for .NET Class Library.

Note: Blank fields represent unsupported options.

For more information, refer to the description of these properties in the DT-Open Layers for .NET Class Library online help or *DT-Open Layers for .NET Class Library User's Manual.* 

# **Data Flow and Operation Options**

| DT9820 Series                                                                | A/D | D/A | DIN | DOUT | С/Т | QUAD |
|------------------------------------------------------------------------------|-----|-----|-----|------|-----|------|
| Single-Value Operation Support SupportsSingleValue                           | Yes | Yes | Yes | Yes  |     |      |
| Continuous Operation Support<br>SupportsContinuous                           | Yes |     |     |      |     |      |
| Continuous Operation until Trigger<br>SupportsContinuousPreTrigger           |     |     |     |      |     |      |
| Continuous Operation before & after Trigger SupportsContinuousPrePostTrigger |     |     |     |      |     |      |
| Waveform Operations Using FIFO Only<br>SupportsWaveformModeOnly              |     |     |     |      |     |      |
| Simultaneous Start List Support<br>SupportsSimultaneousStart                 | Yes |     |     |      |     |      |
| Interrupt Support<br>SupportsInterruptOnChange                               |     |     |     |      |     |      |
| Output FIFO Size<br>FifoSize                                                 |     |     |     |      |     |      |

#### Table 11: DT9820 Series Data Flow and Operation Options

# Buffering

#### Table 12: DT9820 Series Buffering Options

| DT9820 Series                                            | A/D | D/A | DIN | DOUT | С/Т | QUAD |
|----------------------------------------------------------|-----|-----|-----|------|-----|------|
| Buffer Support<br>SupportsBuffering                      | Yes |     |     |      |     |      |
| Single Buffer Wrap Mode Support<br>SupportsWrapSingle    |     |     |     |      |     |      |
| Inprocess Buffer Flush Support<br>SupportsInProcessFlush | Yes |     |     |      |     |      |

9

# **Triggered Scan Mode**

#### Table 13: DT9820 Series Triggered Scan Mode Options

| DT9820 Series                                                | A/D | D/A | DIN | DOUT | С/Т | QUAD |
|--------------------------------------------------------------|-----|-----|-----|------|-----|------|
| Triggered Scan Support<br><b>SupportsTriggeredScan</b>       |     |     |     |      |     |      |
| Maximum Number of CGL Scans per Trigger<br>MaxMultiScanCount | 0   | 0   | 0   | 0    | 0   | 0    |
| Maximum Retrigger Frequency<br>MaxRetriggerFreq              | 0   | 0   | 0   | 0    | 0   | 0    |
| Minimum Retrigger Frequency<br>MinRetriggerFreq              | 0   | 0   | 0   | 0    | 0   | 0    |

# Data Encoding

#### Table 14: DT9820 Series Data Encoding Options

| DT9820 Series                                       | A/D              | D/A | DIN | DOUT | C/T | QUAD |
|-----------------------------------------------------|------------------|-----|-----|------|-----|------|
| Binary Encoding Support<br>SupportsBinaryEncoding   | Yes <sup>a</sup> | Yes | Yes | Yes  |     |      |
| Twos Complement Support<br>SupportsTwosCompEncoding | Yes <sup>a</sup> |     |     |      |     |      |

a. Binary encoding is used for the 0 to 2.5 V range and for the -0.1 to 2.5 V range. Twos complement encoding is used for the -2.5 V to 2.5 V range.

# Channels

| DT9820 Series                                                          | A/D | D/A | DIN | DOUT | C/T | QUAD |
|------------------------------------------------------------------------|-----|-----|-----|------|-----|------|
| Number of Channels<br>NumberOfChannels                                 | 1   | 2   | 1   | 1    | 0   | 0    |
| SE Support<br>SupportsSingleEnded                                      |     |     |     |      |     |      |
| SE Channels<br>MaxSingleEndedChannels                                  | 0   | 0   | 0   | 0    | 0   | 0    |
| DI Support<br>SupportsDifferential                                     | Yes | Yes | Yes | Yes  |     |      |
| DI Channels<br>MaxDifferentialChannels                                 | 1   | 2   | 1   | 1    | 0   | 0    |
| Maximum Channel-Gain List Depth CGLDepth                               | 1   | 0   | 0   | 0    | 0   | 0    |
| Simultaneous Sample-and-Hold Support<br>SupportsSimultaneousSampleHold |     |     |     |      |     |      |
| Channel-List Inhibit<br>SupportsChannelListInhibit                     |     |     |     |      |     |      |

## Table 15: DT9820 Series Channel Options

# Gain

| Table | 16: | DT9820 | Series | Gain | Options |
|-------|-----|--------|--------|------|---------|
|-------|-----|--------|--------|------|---------|

| DT9820 Series                                         | A/D                          | D/A | DIN | DOUT | C/T | QUAD |
|-------------------------------------------------------|------------------------------|-----|-----|------|-----|------|
| Programmable Gain Support<br>SupportsProgrammableGain | Yes                          |     |     |      |     |      |
| Number of Gains<br>NumberOfSupportedGains             | 7                            | 1   | 1   | 1    | 0   | 0    |
| Gains Available<br>SupportedGains                     | 1, 2, 4,<br>8, 16,<br>32, 64 | 1   | 1   | 1    |     |      |

# Ranges

| DT9820 Series            | A/D       | D/A  | DIN | DOUT | С/Т | QUAD |
|--------------------------|-----------|------|-----|------|-----|------|
| Number of Voltage Ranges |           |      |     |      |     |      |
| NumberOfRanges           | 3         | 1    | 0   | 0    | 0   | 0    |
|                          | 0 to 2.5  |      |     |      |     |      |
|                          | V, –.10   |      |     |      |     |      |
| Available Ranges         | to 2.5 V, |      |     |      |     |      |
| SupportedVoltageRanges   | ±2.5 V    | ±5 V |     |      |     |      |

Table 17: DT9820 Series Range Options

# Resolution

| DT9820 Series                                                  | A/D | D/A | DIN | DOUT | C/T | QUAD |
|----------------------------------------------------------------|-----|-----|-----|------|-----|------|
| Software Programmable Resolution<br>SupportsSoftwareResolution |     |     |     |      |     |      |
| Number of Resolutions<br>NumberOfResolutions                   | 1   | 1   | 1   | 1    | 0   | 0    |
| Available Resolutions<br>SupportedResolutions                  | 24  | 16  | 8   | 8    |     |      |

#### Table 18: DT9820 Series Resolution Options

# Thermocouple Support

| DT9820 Series                                                                      | A/D | D/A | DIN | DOUT | C/T | QUAD |
|------------------------------------------------------------------------------------|-----|-----|-----|------|-----|------|
| Thermocouple Support<br>SupportsThernocouple                                       |     |     |     |      |     |      |
| Voltage Converted to Temperature in<br>Hardware<br>SupportsTemperatureDataInStream |     |     |     |      |     |      |
| Supported Thermocouple Types ThermocoupleType                                      |     |     |     |      |     |      |
| Supports CJC Source Internally in<br>Hardware<br>SupportsCJCSourceInternal         |     |     |     |      |     |      |
| Supports CJC Channel SupportsCJCSourceChannel                                      |     |     |     |      |     |      |
| Available CJC Channels<br>SupportedCJCChannels                                     |     |     |     |      |     |      |

#### Table 19: DT9820 Series Thermocouple Support Options

9

# **IEPE Support**

#### Table 20: DT9820 Series IEPE Support Options

| DT9820 Series                                                                                           | A/D | D/A | DIN | DOUT | C/T | QUAD |
|----------------------------------------------------------------------------------------------------|-----|-----|-----|------|-----|------|
| Software Programmable AC Coupling<br>SupportsACCoupling                                                 |     |     |     |      |     |      |
| Software Programmable DC Coupling SupportsDCCoupling                                                    |     |     |     |      |     |      |
| Software Programmable External<br>Excitation Current Source<br>SupportsExternalExcitationCurrent<br>Src |     |     |     |      |     |      |
| Software Programmable Internal<br>Excitation Current Source<br>SupportsInternalExcitationCurrentSrc     |     |     |     |      |     |      |
| Available Excitation Current Source<br>Values<br>SupportedExcitationCurrentValues                       |     |     |     |      |     |      |

# Triggers

| DT9820 Series                                                          | A/D              | D/A | DIN <sup>a</sup> | DOUT | С/Т | QUAD |
|------------------------------------------------------------------------|------------------|-----|------------------|------|-----|------|
| Software Trigger Support<br>SupportsSoftwareTrigger                    | Yes              | Yes | Yes              | Yes  |     |      |
| External Positive TTL Trigger Support<br>SupportsPosExternalTTLTrigger |                  |     |                  |      |     |      |
| External Negative TTL Trigger Support<br>SupportsNegExternalTTLTrigger | Yes <sup>a</sup> |     |                  |      |     |      |
| Positive Threshold Trigger Support<br>SupportsPosThresholdTrigger      |                  |     |                  |      |     |      |
| Negative Threshold Trigger Support<br>SupportsNegThresholdTrigger      |                  |     |                  |      |     |      |
| Digital Event Trigger Support SupportsDigitalEventTrigger              | Yes <sup>a</sup> |     |                  |      |     |      |

#### Table 21: DT9820 Series Trigger Options

a. A falling-edge transition on digital input line 0 can trigger acquisition of A/D subsystem 0; a falling-edge transition on digital input line 1 can trigger the acquisition of A/D subsystem 1, a falling-edge transition on digital input line 2 can trigger the acquisition of A/D subsystem 2, and a falling-edge transition on digital input line 3 can trigger the acquisition of A/D subsystem 3.

Similarly, a falling-edge transition on digital input line 4 can stop the A/D operation on subsystem 0; a falling-edge transition on digital input line 5 can stop the A/D operation on subsystem 1, a falling-edge transition on digital input line 6 can stop the A/D operation on subsystem 2, and a falling-edge transition on digital input line 7 can stop the A/D operation on subsystem 3.

# Clocks

| DT9820 Series                                                                                | A/D                        | D/A | DIN | DOUT | C/T | QUAD |
|----------------------------------------------------------------------------------------------|----------------------------|-----|-----|------|-----|------|
| Internal Clock Support<br>SupportsInternalClock                                              | Yes                        |     |     |      |     |      |
| External Clock Support<br>SupportsExternalClock                                              |                            |     |     |      |     |      |
| Simultaneous Input/Output on a Single<br>Clock Signal<br><b>SupportsSimultaneousClocking</b> |                            |     |     |      |     |      |
| Base Clock Frequency BaseClockFrequency                                                      | 4.9152<br>MHz <sup>a</sup> | 0   | 0   | 0    | 0   | 0    |
| Maximum Clock Divider<br>MaxExtClockDivider                                                  | 1.0                        | 1.0 | 1.0 | 1.0  | 1.0 | 1.0  |
| Minimum Clock Divider<br>MinExtClockDivider                                                  | 1.0                        | 1.0 | 1.0 | 1.0  | 1.0 | 1.0  |
| Maximum Frequency<br>MaxFrequency                                                            | 960 Hz <sup>b</sup>        | 0   | 0   | 0    | 0   | 0    |
| Minimum Frequency<br><b>MinFrequency</b>                                                     | 7.5 Hz <sup>b</sup>        | 1.0 | 0   | 0    | 0   | 0    |

#### Table 22: DT9820 Series Clock Options

a. The internal oscillator is 4.9152 MHz for 60 Hz operation and 4.0960 MHz for 50 Hz operation.

b. The maximum throughput for analog input channels is 960 Samples/s in 60 Hz mode and 800 Samples/s in 50 Hz mode.

# **Counter/Timers**

| DT9820 Series                                                                    | A/D | D/A | DIN | DOUT | C/T | QUAD |
|----------------------------------------------------------------------------------|-----|-----|-----|------|-----|------|
| Cascading Support SupportsCascading                                              |     |     |     |      |     |      |
| Event Count Mode Support<br>SupportsCount                                        |     |     |     |      |     |      |
| Generate Rate Mode Support SupportsRateGenerate                                  |     |     |     |      |     |      |
| One-Shot Mode Support<br>SupportsOneShot                                         |     |     |     |      |     |      |
| Repetitive One-Shot Mode Support<br>SupportsOneShotRepeat                        |     |     |     |      |     |      |
| Up/Down Counting Mode Support<br>SupportsUpDown                                  |     |     |     |      |     |      |
| Edge-to-Edge Measurement Mode Support SupportsMeasure                            |     |     |     |      |     |      |
| Continuous Edge-to-Edge Measurement<br>Mode Support<br>SupportsContinuousMeasure |     |     |     |      |     |      |
| High to Low Output Pulse Support<br>SupportsHighToLowPulse                       |     |     |     |      |     |      |
| Low to High Output Pulse Support<br>SupportsLowToHighPulse                       |     |     |     |      |     |      |
| Variable Pulse Width Support<br>SupportsVariablePulseWidth                       |     |     |     |      |     |      |
| None (internal) Gate Type Support SupportsGateNone                               |     |     |     |      |     |      |
| High Level Gate Type Support SupportsGateHighLevel                               |     |     |     |      |     |      |
| Low Level Gate Type Support<br>SupportsGateLowLevel                              |     |     |     |      |     |      |

## Table 23: DT9820 Series Counter/Timer Options

9

| DT9820 Series                                       | A/D | D/A | DIN | DOUT | C/T | QUAD |
|-----------------------------------------------------|-----|-----|-----|------|-----|------|
| High Edge Gate Type Support<br>SupportsGateHighEdge |     |     |     |      |     |      |
| Low Edge Gate Type Support SupportsGateLowEdge      |     |     |     |      |     |      |
| Level Change Gate Type Support SupportsGateLevel    |     |     |     |      |     |      |
| Clock-Falling Edge Type SupportsClockFalling        |     |     |     |      |     |      |
| Clock-Rising Edge Type SupportsClockRising          |     |     |     |      |     |      |
| Gate-Falling Edge Type SupportsGateFalling          |     |     |     |      |     |      |
| Gate-Rising Edge Type SupportsGateRising            |     |     |     |      |     |      |
| Interrupt-Driven Operations SupportsInterrupt       |     |     |     |      |     |      |

## Table 23: DT9820 Series Counter/Timer Options (cont.)

# 

# Calibration

| Running the Calibration Utility         | 107 |
|-----------------------------------------|-----|
| Calibrating the Analog Output Subsystem | 107 |

**Note:** The DT9820 Series Calibration Utility is provided for Windows 2000 and Windows XP only.

The analog input circuitry of the DT9820 Series modules is automatically calibrated when the module is powered up. The analog output circuitry of the DT9822 module is calibrated at the factory and should not require calibration for initial use. We recommend that you check and, if necessary, readjust the calibration of the analog output circuitry on the DT9822 modules every six months.

**Note:** Ensure that you installed the DT9820 Series software and configured the device driver prior to using the DT9820 Series Calibration Utility.

This chapter describes how to run the DT9820 Series Calibration Utility and calibrate the analog output circuitry of the DT9822 modules.

# **Running the Calibration Utility**

To run the DT9820 Series Calibration Utility, do the following:

- 1. Click Start from the Task Bar.
- 2. Browse to **Programs** | **Data Translation**, **Inc** | **Calibration** | **DT9820** Calibration Utility. *The main menu appears.*
- **3.** Select the name of the DT9822 module to configure from the combo box, and then click **OK**.

Once the DT9820 Series Calibration Utility is running, you can calibrate the analog output circuitry, as described in the following section.

# Calibrating the Analog Output Subsystem

To calibrate the analog output circuitry of the DT9822 module, use an external precision meter to do the following:

- **1.** Connect Analog Output **0** (TB3, 3) to the positive side of the precision voltage meter.
- **2.** Connect Analog Ground from the return of the analog output signal (TB3, 2) to the negative side of the precision voltage meter.
- 3. In the DAC0 Voltage box, click 0.000 V.
- **4.** In the DAC0 Adjustment box, click the increment or decrement arrows until your external meter display reads 0 V (within 0.0005 V).
- **5.** In the DAC0 Voltage box, click **+9.375 V** and verify that your external meter display reads **+9.375 V** (within ±12 mV.)
- **6.** Connect Analog Output 1+ (TB3, 4) to the positive side of the precision voltage meter.

- 7. Connect Analog Ground from the return of the analog output signal (TB3, 2) to the negative side of the precision voltage meter.
- 8. In the DAC1 Voltage box, click 0.000 V.
- **9.** In the DAC1 Adjustment box, click the increment or decrement arrows until your external meter display reads 0 V (within 0.0005 V).
- **10.** In the DAC1 Voltage box, click +**9.375 V** and verify that your external meter display reads +9.375 V (within ±12 mV.)

**Note:** If you are not satisfied with the analog output calibration, you can load the factory default settings stored in the EEPROM by clicking **Restore** in the D/A Calibration Factory Settings box.

Once you have finished this procedure, the analog output circuitry is calibrated.

To close the Calibration Utility, click Done.
# 

## Troubleshooting

| General Checklist                    | 110 |
|--------------------------------------|-----|
| Technical Support                    | 113 |
| If Your Module Needs Factory Service | 114 |

#### **General Checklist**

Should you experience problems using the DT9820 Series modules, follow these steps:

- 1. Read all the documentation provided for your product. Make sure that you have added any "Read This First" information to your manual and that you have used this information.
- **2.** Check the Data Acquisition OMNI CD for any README files and ensure that you have used the latest installation and configuration information available.
- **3.** Check that your system meets the requirements stated in Chapter 2.
- **4.** Check that you have installed your hardware properly using the instructions in Chapter 3.
- 5. Check that you have installed and configured the device driver properly using the instructions in Chapter 4.
- **6.** Search the DT Knowledgebase in the Support section of the Data Translation web site (at www.datatranslation.com) for an answer to your problem.

If you still experience problems, try using the information in Table 24 to isolate and solve the problem. If you cannot identify the problem, refer to page 111.

| Symptom                     | Possible Cause                                                                             | Possible Solution                                                                                                    |
|-----------------------------|--------------------------------------------------------------------------------------------|----------------------------------------------------------------------------------------------------|
| Module is not<br>recognized | You plugged the<br>module into your<br>computer before<br>installing the device<br>driver. | From the Control Panel > System ><br>Hardware > Device Manager, uninstall any<br>unknown devices (showing a yellow<br>question mark). Then, run the setup<br>program on your OMNI CD to install the<br>USB device drivers, and reconnect your<br>USB module to the computer. |
| Module does not respond.    | The module<br>configuration is<br>incorrect.                                               | Check the configuration of your device driver.                                                                                                    |
|                             | The module is damaged.                                                                     | Contact Data Translation for technical support; refer to page 113.                                                                                                    |
| Intermittent operation.     | Loose connections or<br>vibrations exist.                                                  | Check your wiring and tighten any loose connections or cushion vibration sources.                                                                                                    |
|                             | The module is overheating.                                                                 | Check environmental and ambient<br>temperature; consult the module's<br>specifications on page 121 of this manual<br>and the documentation provided by your<br>computer manufacturer for more<br>information.                                                                |
|                             | Electrical noise exists.                                                                   | Check your wiring and either provide<br>better shielding or reroute unshielded<br>wiring.                                                                                                    |

| Symptom                           | Possible Cause                                                                                                    | Possible Solution                                                                                                    |
|-----------------------------------|----------------------------------------------------------------------------------------------------|----------------------------------------------------------------------------------------------------|
| Device failure<br>error reported. | The DT9820 Series<br>module cannot<br>communicate with the<br>Microsoft bus driver<br>or a problem with the<br>bus driver exists. | Check your cabling and wiring and tighten any loose connections.                                                                                                    |
|                                   | The DT9820 Series<br>module was removed<br>while an operation<br>was being performed.                                             | Ensure that your DT9820 Series module is properly connected.                                                                                                    |
| Data appears to be invalid.       | An open connection exists.                                                                                                    | Check your wiring and fix any open connections.                                                                                                    |
|                                   | A transducer is not connected to the channel being read.                                                                          | Check the transducer connections.                                                                                                    |
|                                   | The module is set up<br>for differential inputs<br>while the transducers<br>are wired as<br>single-ended inputs<br>or vice versa. | Check your wiring and ensure that what<br>you specify in software matches your<br>hardware configuration; the A/D<br>configuration should be differential.                |
| Computer does not boot.           | The power supply of<br>the computer is too<br>small to handle all the<br>system resources.                                        | Check the power requirements of your<br>system resources and, if needed, get a<br>larger power supply; consult the module's<br>specifications on page 121 of this manual. |

Table 24: Troubleshooting Problems (cont.)

#### **Technical Support**

If you have difficulty using the DT9800 Series module, Data Translation's Technical Support Department is available to provide technical assistance.

To request technical support, to go our web site at http://www.datatranslation.com and click on the Support link.

When requesting technical support, be prepared to provide the following information:

- Your product serial number
- The hardware/software product you need help on
- The version of the OMNI CD you are using
- Your contract number, if applicable

If you are located outside the USA, contact your local distributor; see our web site (www.datatranslation.com) for the name and telephone number of your nearest distributor.

## 11

#### If Your Module Needs Factory Service

If your module must be returned to Data Translation, do the following:

1. Record the module's serial number, and then contact the Customer Service Department at (508) 481-3700, ext. 1323 (if you are in the USA) and obtain a Return Material Authorization (RMA).

If you are located outside the USA, call your local distributor for authorization and shipping instructions; see our web site (www.datatranslation.com) for the name and telephone number of you nearest distributor. All return shipments to Data Translation must be marked with the correct RMA number to ensure proper processing.

- **2.** Using the original packing materials, if available, package the module as follows:
  - Wrap the module in an electrically conductive plastic material. Handle with ground protection. A static discharge can destroy components on the board.
  - Place in a secure shipping container.
- **3.** Return the board to the following address, making sure the RMA number is visible on the outside of the box.

Customer Service Dept. Data Translation, Inc. 100 Locke Drive Marlboro, MA 01752-1192

# A

**Specifications** 

Table 25 lists the specifications for the A/D subsystem.

| Feature                                                                                                    | DT9821/DT9822<br>Specifications                                    |
|----------------------------------------------------------------------------------------------------|--------------------------------------------------------------------|
| Number of analog inputs                                                                                                    | 4 Differential                                                     |
| Number of gains                                                                                                    | 7 (1, 2, 4, 8, 16, 32, 64)                                         |
| Resolution                                                                                                    | 24 bits                                                            |
| Data encoding                                                                                                    | Binary/Offset Binary                                               |
| System accuracy<br>(full-scale)<br>Gain = 1:<br>Gain = 2:<br>Gain = 4:<br>Gain = 8:<br>Gain = 16:<br>Gain = 32:<br>Gain = 64: | 0.003%<br>0.004%<br>0.005%<br>0.006%<br>0.007%<br>0.008%<br>0.010% |
| Nonlinearity (integral)                                                                                                    | ±1.0 LSBs                                                          |
| Differential linearity                                                                                                    | ±0.5 LSBs (no missing codes)                                       |

Table 25: A/D Subsystem Specifications

Å

| Feature                                    | DT9821/DT9822<br>Specifications                                                                                                    |
|--------------------------------------------|----------------------------------------------------------------------------------------------------|
| Range<br>Unipolar:                         | 0 to 0.0390625 V, 0 to 0.078125 V, 0 to<br>0.15625 V, 0 to 0. 3125 V, 0 to 0.625 V,<br>0 to 1.25 V, 0 to 2.5 V                                                                      |
| Offset Unipolar:                           | -0.0015625 V to 0.0390625 V,<br>-0.003125 V to 0.078125 V,<br>-0.00625 V to 0.15625 V,<br>-0.0125 V to 0. 3125 V,<br>-0.025 V to 0.625 V,<br>-0.05 V to 1.25 V,<br>-0.10 V to 2.5 V |
| Bipolar:                                   | ±0.0390625 V, ±0.078125 V, ±0.15625 V,<br>±0.3125 V, ±0.625 V, ±1.25 V, ±2.5 V                                                                                                    |
| Drift<br>Zero:                             | ±100 nV+ (±5 nV * Gain)/°C                                                                                                    |
| Gain:                                      | ±30 ppm/° C                                                                                                    |
| Input impedance<br>Power Off:<br>Power On: | 1.5 kΩ<br>100 MΩ/3 kΩ in series with 4700 pF                                                                                                    |
| Input bias current                         | ±10 nA                                                                                                    |
| Common mode voltage                        | ±3 V maximum (operational)                                                                                                    |
| Common mode rejection                      | –72 dB                                                                                                    |
| Normal mode rejection                      | 74 dB typical                                                                                                    |
| Maximum input voltage                      | ±40 V maximum (protection)                                                                                                    |
| A/D converter noise                        | 1.0 LSB rms                                                                                                    |

Table 25: A/D Subsystem Specifications (cont.)

| Feature                                         | DT9821/DT9822<br>Specifications                                     |
|-------------------------------------------------|---------------------------------------------------------------------|
| Amplifier input noise                           | 10 μV rms + (2 μV rms * gain)                                       |
|                                                 | 200 pA rms (current)                                                |
| Channel-to-channel offset                       | ±200 μV                                                             |
| Effective number of bits (ENOB) at 7.5 Hz input | 18 bits typical                                                     |
| Channel crosstalk                               | –120 dB @ 1 kHz                                                     |
| Isolation Voltage                               | ±500 V DC to computer ground                                        |
| Minimum Data Throughput<br>(Internal Clock)     | 7.5 S/s at 60 Hz word frequency<br>6.25 S/s in 50 Hz word frequency |

#### Table 25: A/D Subsystem Specifications (cont.)

Å

Table 26 lists the specifications for the D/A subsystem.

| Feature                          | DT9822 Specifications                  |
|----------------------------------|----------------------------------------|
| Number of analog output channels | 2                                      |
| Resolution                       | 16 bits                                |
| Data encoding (input)            | Offset binary                          |
| Nonlinearity (integral)          | ±4 LSBs                                |
| Differential linearity           | ±1.0 LSB (monotonic)                   |
| Output range                     | ±5 V bipolar                           |
| Zero error                       | Software-adjustable to zero            |
| Gain error                       | ±6 LSBs                                |
| Current output                   | ±2.5 mA minimum<br>(5 V/ 2 kΩ)         |
| Output impedance                 | 0.3 Ωtypical                           |
| Capacitive drive capability      | 0.001 µF minimum (no oscillations)     |
| Protection                       | Short Circuit to Analog Common         |
| Power-on voltage                 | 0 V ±10 mV maximum                     |
| Settling time to 0.01% of FSR    | 50 μs, 10 V step<br>10 μs, 100 mV step |
| Throughput (Full Scale)          | Single value 1kHz (system dependent)   |
| Slew rate                        | 2 V/µs                                 |

#### Table 26: D/A Subsystem Specifications

Table 27 lists the specifications for the digital input subsystem.

| Feature                                                                                                    | Specifications                                                                |
|----------------------------------------------------------------------------------------------------|-------------------------------------------------------------------------------|
| Number of lines                                                                                                    | 8 (Port A) <sup>a</sup>                                                       |
| Termination                                                                                                    | 22 k $\Omega$ Pullup to +5V_l <sup>b</sup>                                    |
| Inputs<br>Input type:<br>Input load:<br>High-level input voltage:<br>Low-level input voltage:<br>High-level input current:<br>Low-level input current: | Level sensitive<br>1 (HCT)<br>2.0 V minimum<br>0.8 V maximum<br>3 μA<br>-3 μA |
| Back EMF diodes                                                                                                    | No                                                                            |

**Table 27: DIN Subsystem Specifications** 

a. A high to low transition on digital input lines 0 to 3 interrupts the module to start A/D conversions, where line 0 corresponds to A/D channel 0, line 1 corresponds to A/D channel 1, line 2 corresponds to A/D channel 2, and line 3 corresponds to A/D channel 3.

A low to high transition on digital input lines 4 to 7 interrupts the module to stop A/D conversions, where line 4 corresponds to A/D channel 0, line 5 corresponds to A/D channel 1, line 6 corresponds to A/D channel 2, and line 7 corresponds to A/D channel 3.

b. You can drive the +5V\_I isolated output pin from an external power supply. This will allow the last digital output value to be latched to the input stage; therefore, if the power is reduced by the host, the digital output values will not change. Current requirements are 1 mA plus load. Table 28 lists the specifications for the digital output subsystem.

| Feature                                                                                | Specifications                                                    |
|----------------------------------------------------------------------------------------|-------------------------------------------------------------------|
| Number of lines                                                                        | 8 (Port B)                                                        |
| Termination                                                                            | 22 $\Omega$ series resistor                                       |
| Outputs<br>Output driver:<br>Output driver high voltage:<br>Output driver low voltage: | TTL<br>2.4 V minimum (IOH = -1 mA)<br>0.5 V maximum (IOL = 12 mA) |
| Back EMF diodes                                                                        | Yes                                                               |

Table 28: DOUT Subsystem Specifications

Table 29 lists the power, physical, and environmental specificationsfor the DT9820 Series modules.

| Feature                      | Specifications                        |
|------------------------------|---------------------------------------|
| Power                        |                                       |
| +5 V Standby:                | 500 μA maximum                        |
| +5 V Enumeration:            | 100 mA maximum (55 mA typical)        |
| +5 V Power ON:               | 500 mA maximum (380 mA typical)       |
| +5 V Isolated Power Out:     | 10 mA maximum                         |
| Physical                     |                                       |
| Dimensions:                  | 6.1 inches x 4.25 inches x 1.7 inches |
| Weight:                      | 15 ounces (420 grams)                 |
| Environmental                |                                       |
| Operating temperature range: | 0° C to 55° C                         |
| Storage temperature range:   | –25° C to 85° C                       |
| Relative humidity:           | To 95%, noncondensing                 |

Table 30 lists the cable and connector specifications for the DT9820 Series modules.

| Table 30: DT9820 Series | Cable and | I Connector | Specifications |
|-------------------------|-----------|-------------|----------------|
|-------------------------|-----------|-------------|----------------|

| Feature   | Specifications                                                                        |
|-----------|---------------------------------------------------------------------------------------|
| USB cable | 2-meter, Type A-B, USB cable<br>Data Translation part#17394, or<br>AMP part# 974327-1 |
| Connector | 37-pin D, AMP #74882-1 (male on the module)                                           |

# B

## **Connector Pin Assignments**

Table 31 lists the pin assignments of connector J1 on the DT9820Series modules and the STP9820 screw terminal panel.

| Pin | Signal Description               | Pin | Signal Description                      |
|-----|----------------------------------|-----|-----------------------------------------|
| 1   | Isolated Digital Ground          | 2   | Digital Output Line 3                   |
| 3   | Digital Output Line 2            | 4   | Digital Output Line 1                   |
| 5   | Digital Output Line 0            | 6   | Digital Input Line 3                    |
| 7   | Digital Input Line 2             | 8   | Digital Input Line 1                    |
| 9   | Digital Input Line 0             | 10  | +5 V Isolated Input/Output <sup>a</sup> |
| 11  | Isolated Digital Ground          | 12  | Isolated Analog Common                  |
| 13  | Analog Input Subsystem 03        | 14  | Isolated Analog Common                  |
| 15  | Analog Input Subsystem 02        | 16  | 2.5 V Reference                         |
| 17  | Analog Input Subsystem 01        | 18  | Isolated Analog Common                  |
| 19  | Analog Input Subsystem 00        | 20  | Digital Output Line 7                   |
| 21  | Digital Output Line 6            | 22  | Digital Output Line 5                   |
| 23  | Digital Output Line 4            | 24  | Digital Input Line 7                    |
| 25  | Digital Input Line 6             | 26  | Digital Input Line 5                    |
| 27  | Digital Input Line 4             | 28  | Analog Output 0                         |
| 29  | Isolated Analog Common           | 30  | Isolated Analog Common                  |
| 31  | Analog Input Subsystem 03 Return | 32  | Isolated Analog Common                  |
| 33  | Analog Input Subsystem 02 Return | 34  | Analog Output 1                         |
| 35  | Analog Input Subsystem 01 Return | 36  | Isolated Analog Common                  |
| 37  | Analog Input Subsystem 00 Return |     | ·                                       |

## Table 31: Pin Assignments for Connector J1 on the DT9820 SeriesModules and on the STP9820 Screw Terminal Panel

B

a. +5 V output is available only when one of the subsystems is activated, which, in turn, activates power to the module. You can externally power the +5 V isolated output signal. This allows you to retain the last value that was written to the digital output lines when the DT9820 Series module is in low-power mode.

Table 32 lists the screw terminal assignments of the STP9820 screwterminal panel.

| Screw Terminal<br>Block | Terminal<br>Number | Terminal<br>Label | Signal Description            |
|-------------------------|--------------------|-------------------|-------------------------------|
| TB1                     | 1                  | CH0H              | Analog Input Subsystem 0 High |
|                         | 2                  | CH0L              | Analog Input Subsystem 0 Low  |
|                         | 3                  | AGND              | Analog Ground                 |
|                         | 4                  | CH1H              | Analog Input Subsystem 1 High |
|                         | 5                  | CH1L              | Analog Input Subsystem 1 Low  |
|                         | 6                  | AGND              | Analog Ground                 |
| TB2                     | 1                  | CH2H              | Analog Input Subsystem 2 High |
|                         | 2                  | CH2L              | Analog Input Subsystem 2 Low  |
|                         | 3                  | AGND              | Analog Ground                 |
|                         | 4                  | СНЗН              | Analog Input Subsystem 3 High |
|                         | 5                  | CH3L              | Analog Input Subsystem 3 Low  |
|                         | 6                  | AGND              | Analog Ground                 |

#### Table 32: Screw Terminal Assignments of the STP9820 Screw Terminal Panel

| Screw Terminal<br>Block | Terminal<br>Number | Terminal<br>Label | Signal Description |
|-------------------------|--------------------|-------------------|--------------------|
| ТВЗ                     | 1                  | VREF              | 2.5 V Reference    |
|                         | 2                  | AGND              | Analog Ground      |
|                         | 3                  | DAC0              | Analog Output 0    |
|                         | 4                  | DAC1              | Analog Output 1    |
|                         | 5                  | DGND              | Digital Ground     |
|                         | 6                  | 5VD               | +5 V <sup>a</sup>  |
| TB4                     | 1                  | DOUT0             | Digital Output 0   |
|                         | 2                  | DOUT1             | Digital Output 1   |
|                         | 3                  | DOUT2             | Digital Output 2   |
|                         | 4                  | DOUT3             | Digital Output 3   |
|                         | 5                  | DOUT4             | Digital Output 4   |
|                         | 6                  | DOUT5             | Digital Output 5   |
|                         | 7                  | DOUT6             | Digital Output 6   |
|                         | 8                  | DOUT7             | Digital Output 7   |
|                         | 9                  | DGND              | Digital Ground     |

## Table 32: Screw Terminal Assignments of the STP9820 Screw Terminal Panel (cont.)

| Screw Terminal<br>Block | Terminal<br>Number | Terminal<br>Label | Signal Description |
|-------------------------|--------------------|-------------------|--------------------|
| TB5                     | 1                  | DIN0              | Digital Input 0    |
|                         | 2                  | DIN1              | Digital Input 1    |
|                         | 3                  | DIN2              | Digital Input 2    |
|                         | 4                  | DIN3              | Digital Input 3    |
|                         | 5                  | DIN4              | Digital Input 4    |
|                         | 6                  | DIN5              | Digital Input 5    |
|                         | 7                  | DIN6              | Digital Input 6    |
|                         | 8                  | DIN7              | Digital Input 7    |
|                         | 9                  | DGND              | Digital Ground     |

## Table 32: Screw Terminal Assignments of the STP9820 Screw Terminal Panel (cont.)

a. +5 V output is available only when one of the subsystems is activated, which, in turn, activates power to the module. You can externally power the +5 V isolated output signal. This will allow you to retain the last value that was written to the digital output lines when the DT9820 Series module is in low-power mode.

B

# C

## Using Your Own Screw Terminal Panel

| Analog Inputs   | 130 |
|-----------------|-----|
| Analog Outputs  | 131 |
| Digital Inputs  | 131 |
| Digital Outputs | 132 |

Data acquisition boards and modules can perform only as well as the input connections and signal integrity you provide. If you choose not to use the STP9820 screw terminal panel, considerations must be given as to how the signals interact in the real world as well as how they interact with each other.

This appendix describes additional considerations to keep in mind when designing your own screw terminal panel for use with a DT9820 Series module.

#### Analog Inputs

The DT9820 Series modules provide differential analog output channels only.

Differential inputs offer the maximum noise rejection. For the best results, shielded twisted pairs are a must. The shield must connect at one end so that ground currents do not travel over the shield. In low-level voltage applications, differential inputs reduce problems not only due to electrostatic and magnetic noise, but due to cross-talk and thermal errors.

One problem to consider with differential inputs is the bias current error. The differential impedance is usually hundreds of megaohms. With a very small bias current multiplied by this high input impedance, the voltage produced is out of the common-mode input range of the instrumentation amplifier.

An external resistor must be provided to return this bias current to the analog common of the data acquisition board. This resistor is typically in the order of 1 k $\Omega$  to 100 k $\Omega$  from the input low side to analog common. Alternatively, the external common can be returned through a 10  $\Omega$  to 100 k $\Omega$  resistor to analog common (it cannot be 0  $\Omega$ due to ground currents).

### Analog Outputs

The DT9822 module provides two analog output channels with a resolution of 16 bits.

The design of the DT9822 ensures that the analog outputs do not break into a high frequency oscillation with high capacitance loads that may be experienced with long cables. Typically, the analog outputs drive 1,000 pF without degradation and bandwidth-limit with higher capacitive loads.

The grounds of most boards are optimized for analog inputs at the expense of some logic or high-frequency noise on the analog outputs. This is because the analog and digital grounds of the board are connected at the ADC's input.

The analog outputs are brought out as a high and a low signal, but the low side is the analog ground at the DAC's output buffer. To remove the high-frequency noise and smooth the glitch energy on the analog outputs, you can install a 15 kHz RC filter on the output, a 100  $\Omega$  resistor in series with the output, and a 0.1  $\mu$ F capacitor between the output side of the 100  $\Omega$  resistor and output low.

### **Digital Inputs**

TTL-type inputs must have current limiting so that circuitry is not damaged when power is removed. On all Data Translation USB modules, current limiting is used to prevent damage in this fault condition.

## Ĉ

#### **Digital Outputs**

If you are using the high drive capability of any of the Data Translation USB modules, ensure that the load is returned to the digital ground provided in the connector next to the outputs.

If just eight of the digital outputs are switching 16 mA per output, then 128 mA of current flows. To minimize problems with ringing, loading, and EMI, a 22  $\Omega$  resistor is used in series with all digital outputs. You must consider this 22  $\Omega$  resistor if you are matching cable impedance to the far end.

## Index

#### Symbols

+5 V power 91

#### A

A/D sample clock 78 A/D subsystem, specifications 116 A/D trigger 80, 81 accessories 19 Adobe Acrobat Reader 29 aliasing 79 analog input features A/D sample clock 78 channels 76 connecting differential inputs 53 conversion modes 81 data format 82 data transfer 85 error conditions 85 gain 76 input ranges 76 resolution 75 specifications 116 testing continuous operations 66 testing single-value operations 64 triggers 80 when using your own screw terminal panel 130 analog output features 88 calibrating 107 channels 88 connecting signals 57 conversion mode 89

data format 89 gain 89 output ranges 89 resolution 88 specifications 119 testing single-value operations 65 when using your own screw terminal panel 131 application wiring analog outputs 57 differential analog inputs 53 digital inputs 58 digital outputs 59 relays 59

#### B

banks (digital I/O) 91 base clock frequency 102 BaseClockFrequency 102 bias return resistance 39 binary data encoding 96 buffers 95 inprocess flush 95

#### С

C/C++ programs 18 cables EP365 19, 34, 35 EP777 19, 45 calibration analog output subsystem 107 running the utility 107 Calibration utility 17 CGLDepth 97 channel type, differential 97 channel-gain list depth 97 channels analog input 76 analog output 88 digital I/O 91 number of 97 clocks base frequency 102 internal 102 maximum external clock divider 102 maximum throughput 102 minimum external clock divider 102 minimum throughput 102 configuring the STP9820 44 connecting signals analog outputs 57 differential analog inputs 53 digital I/O features connecting output signals 59 digital inputs 58 relays 59 connecting to the host computer directly 34 using a self-powered USB hub 35 connector J1 pin assignments 46, 50, 124, 125 continuous analog input 95 conversion modes 81 single-value analog input 81 single-value analog output 89 single-value digital I/O 92

conversion rate 82 counter/timer channels 97 clock sources 102 customer service 114

#### D

D/A subsystem 88 specifications 119 DAC0 Adjustment box 107 DAC0 Voltage box 107 DAC1 Adjustment box 108 DAC1 Voltage box 108 data encoding 89, 96 binary 82 twos complement 82 data flow modes continuous analog input 95 single-value 95 data format analog input 82 analog output <mark>89</mark> data transfer 85 DataAcq SDK 18 description of the functional subsystems A/D 75 D/A 88 DIN and DOUT 91 device driver 17 differential channels 53, 97 digital event trigger 81, 101 digital I/O features 91 connecting input signals 58 lines 91 operation modes 92

resolution 92 specifications 120, 121 testing input operations 68 testing output operations 69 when using your own screw terminal panel 131, 132 digital trigger 80 DIN subsystem 91 specifications 120, 121 DOUT subsystem 91 specifications 120, 121 DT9820 Series Device Driver 17 DT9820 Series documentation 29 DT-Open Layers for .NET Class Library 18 DTx-EZ 18

#### E

encoding data analog input 82 analog output 89 environmental specifications 121, 122 EP365 19 EP365 cable 34, 35 EP777 19 EP777 cable 45 errors, analog input 85 external +5 V power 91 external clock divider maximum 102 minimum 102 external digital trigger 80 negative 101

#### F

factory service 114 features 16 formatting data analog input 82 analog output 89 frequency base clock 102 internal A/D clock 102 internal A/D sample clock 78, 102 internal C/T clock 102 internal retrigger clock 96

#### G

gain actual available 98 analog input 76 analog output 89 number of 98 programmable 98

### Η

help 109 help, online 63 hot-swapping 34, 36

### |

inprocess buffers 95 input configuration 53 input ranges 76 installing the DT9820 Series software 27 installing the Quick DataAcq application 63 internal clock 102

#### J

J1 connector 45 J1 connector pin assignments 46, 50, 124, 125

#### L

LabVIEW 19 LV-Link 19

#### М

MaxDifferentialChannels 97 MaxExtClockDivider 102 MaxFrequency 102 MaxMultiScanCount 96 MaxRetriggerFreq 96 MaxSingleEndedChannels 97 Measure Foundry 18 MinExtClockDivider 102 MinFrequency 102 MinRetriggerFreq 96 module specifications 121, 122

#### Ν

number of differential channels 97 gains 98 I/O channels 97 resolutions 99 scans per trigger 96 single-ended channels 97 voltage ranges 98 NumberOfChannels 97 NumberOfRanges 98 NumberOfResolutions 99 NumberOfSupportedGains 98 Nyquist Theorem 79

#### 0

offset data encoding 83 online help 63 operation modes single-value analog input 81 single-value analog output 89 single-value digital I/O 92 orderly stop 82 output ranges 89

#### Ρ

physical specifications 121, 122 pin assignments 46, 50, 124, 125 ports 91 power specifications 121, 122 power, +5 V 91

#### Q

Quick DataAcq 18 installing 63 running 63 quickDAQ 18

#### R

ranges analog input 76 analog output 89 number of 98 relays 59 requirements 26 resolution analog input 75 analog output 88 available 99 digital I/O 92 number of 99 retrigger clock frequency 96 returning modules to the factory 114 RMA 114 running the Quick DataAcq application 63

#### S

screw terminal assignments 50 SDK 18 service and support procedure 113 simultaneous start list 95 single-ended channels 97 single-value operations 95 analog input 81 digital I/O 92 size, module 121 software packages 18, 19 software supported 17 software trigger 80, 101 specifications 115 analog input 116 analog output 119 digital I/O 120, 121 environmental 121, 122 physical 121, 122 power 121, 122 specifying a single digital I/O line 91 stopping an operation 82 STP9820 screw terminal panel 19, 43 subsystem descriptions A/D 75 D/A 88 DIN and DOUT 91 SupportedGains 98 SupportedResolutions 99 SupportedVoltageRanges 98 SupportsBinaryEncoding 96 SupportsBuffering 95 SupportsContinuous 95 SupportsDifferential 97 SupportsDigitalEventTrigger 101 SupportsInProcessFlush 95 SupportsInternalClock 102 SupportsNegExternalTTLTrigger 101 SupportsProgrammableGain 98 SupportsSimultaneousStart 95 SupportsSingleValue 95 SupportsSoftwareTrigger 101 SupportsTwosCompEncoding 96 system requirements 26

### T

technical support 113 throughput maximum 102 minimum 102 transferring data 85 triggered scan number of scans per trigger 96 retrigger frequency 96 triggers 80 digital event 81 external 80 external negative digital 101 software 80, 101 troubleshooting procedure 110 service and support procedure 113 troubleshooting table 111 TTL trigger 80 twos complement data encoding 84, 96

## U

unpacking 25 USB cable 19, 34, 35 using your own screw terminal panel 129

#### V

viewing the DT9820 Series documentation 29 Visual Basic for .NET programs 18 Visual Basic programs 18 Visual C# programs 18 Visual C++ programs 18 voltage ranges 76, 98 number of 98

#### W

wiring signals analog outputs 57 differential analog inputs 53 digital inputs 58 digital outputs 59 relays 59 when using your own screw terminal panel 129 writing programs in C/C++ 18 Visual Basic 18 Visual Basic .NET 18 Visual C# 18 Visual C++ 18